# 電子入札操作マニュアル(物品)

<目次>

電子入札の対象案件(物品)・・・2 電子入札移行のスケジュール・・・3 紙による入札からの変更点・・・・4 電子入札機能簡易マニュアル・・・5~38 入札後の事務処理について・・・・39 改版履歴・・・・・・・・・・・40

### 電子入札の対象案件(物品)

下記 ~ のうち、競争入札による案件

予定価格(税込)が50万円以上の消耗品・備品・委託・印刷・修繕・

食糧・原材料・保険

予定価格(税込)が40万円以上の賃貸借

単価契約(金額に関わらず)

売却(金額に関わらず)

各課の課長権限で締結可能な案件は電子入札は行いません。 地方自治法施行令第167条の2第2~9号に該当する随意契約 (特命随意契約)は金額に関わらず電子入札は行いません。 工事案件(設計等委託を含む)については従来どおり変更ありません。

## 電子入札移行のスケジュール

| 時期                    | 内容                    | 備考                                                                                       |
|-----------------------|-----------------------|------------------------------------------------------------------------------------------|
| 平成30年9月               | 電子入札操作説明会<br>終了しました   | 区内事業者向け                                                                                  |
| 平成30年10月~<br>平成30年12月 | テスト案件での操作体験<br>期間(前期) | 以下のどちらかに該当し、<br>参加希望のあった事業者<br>向けに実施                                                     |
| 平成31年4月~<br>平成31年5月   | テスト案件での操作体験<br>期間(後期) | <ul> <li>・区内事業者</li> <li>・区内事業者ではないが、</li> <li>電子調達サービスでの</li> <li>入札経験がない事業者</li> </ul> |
| 平成31年6月               | 電子入札開始                | 平成31年6月3日以降<br>に指名する案件から電子<br>入札を開始。<br>平成31年5月中に指名<br>した案件は入札日が6月<br>であっても紙入札を行う。       |

## 紙による入札からの変更点

| 項目               | 紙入札                                                  | 電子入札                                           |
|------------------|------------------------------------------------------|------------------------------------------------|
| 指名通知・仕様<br>書等の受領 | 下記のいずれか<br>契約係からFAXで受領<br>契約係窓口で受領(事前に<br>FAXで案内)    | 電子調達サービス上で指名通<br>知の確認及び発注図書(仕様<br>書等)をダウンロードする |
| 仕様書等に関す<br>る質疑応答 | 質問:契約係へメールで送信<br>回答:契約係からFAXで受領                      | 電子調達サービス上で質問・<br>回答の送受信を行う                     |
| 入札書の提出           | 指定の日時に区役所へ来庁し、<br>紙の入札書を提出                           | 電子調達サービス上で指定の<br>日時までに入札を行う                    |
| 開札結果の確認          | 入札参加事業者:開札立会い<br>により確認<br>上記以外:区HPの入札・契約<br>情報ページで閲覧 | 電子調達サービス上で確認                                   |

入札方式については、これまでどおり区が指名する「指名競争入札」で行います。 (一部の案件では事前に参加希望を募る場合があります)

## 【物 品】 東京電子自治体共同運営 電子調達サービス 電子入札機能簡易マニュアル(江戸川区編)

このマニュアルは、東京電子自治体共同運営電子調達サービスの電子入札機能を簡潔にまとめたものです。

ここに掲載しきれていない詳細については、電子調達サービス上の<u>『電子入札サービ</u> <u>ス操作手順書(物品)</u>をご確認いただくか、コールセンターへお問い合わせください。

電子調達サービス コールセンター 0570-05-1090 月~金(祝祭日除く)8:30~17:15

『電子入札サービス操作手順書(物品)』は、[電子調達サービストップページ] - [マニュアル] - [電子入札] の順にたどっていくと表示されます。

> 作成:江戸川区総務部用地経理課契約係物品班 電話:03-5662-1005 最終更新日:平成31年3月8日

### 電子入札機能の利用方法

認証局から取得した電子証明書(ICカード)を読取装置にセットします。 電子調達サービスのトップページにアクセスし、「電子入札」を クリックします。

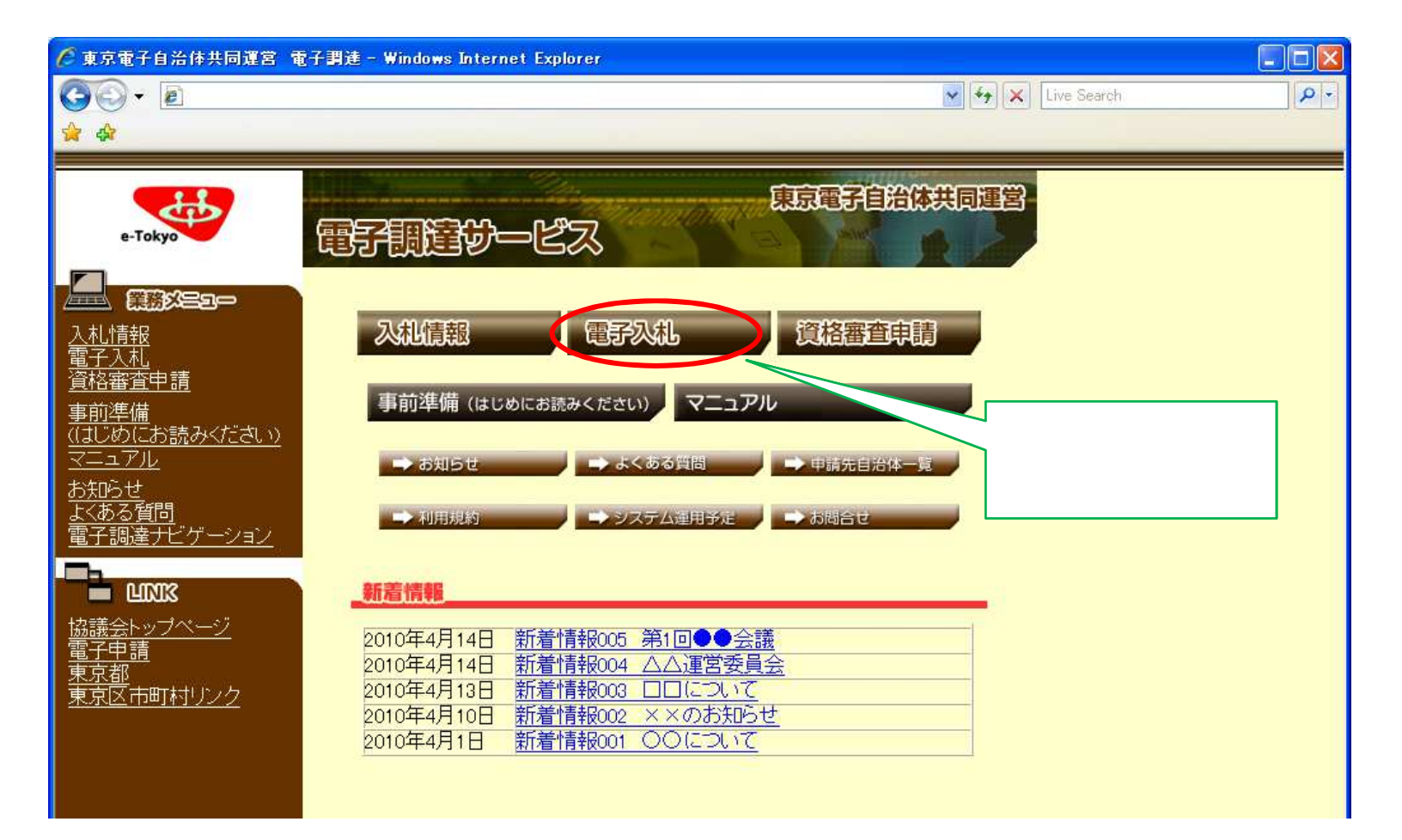

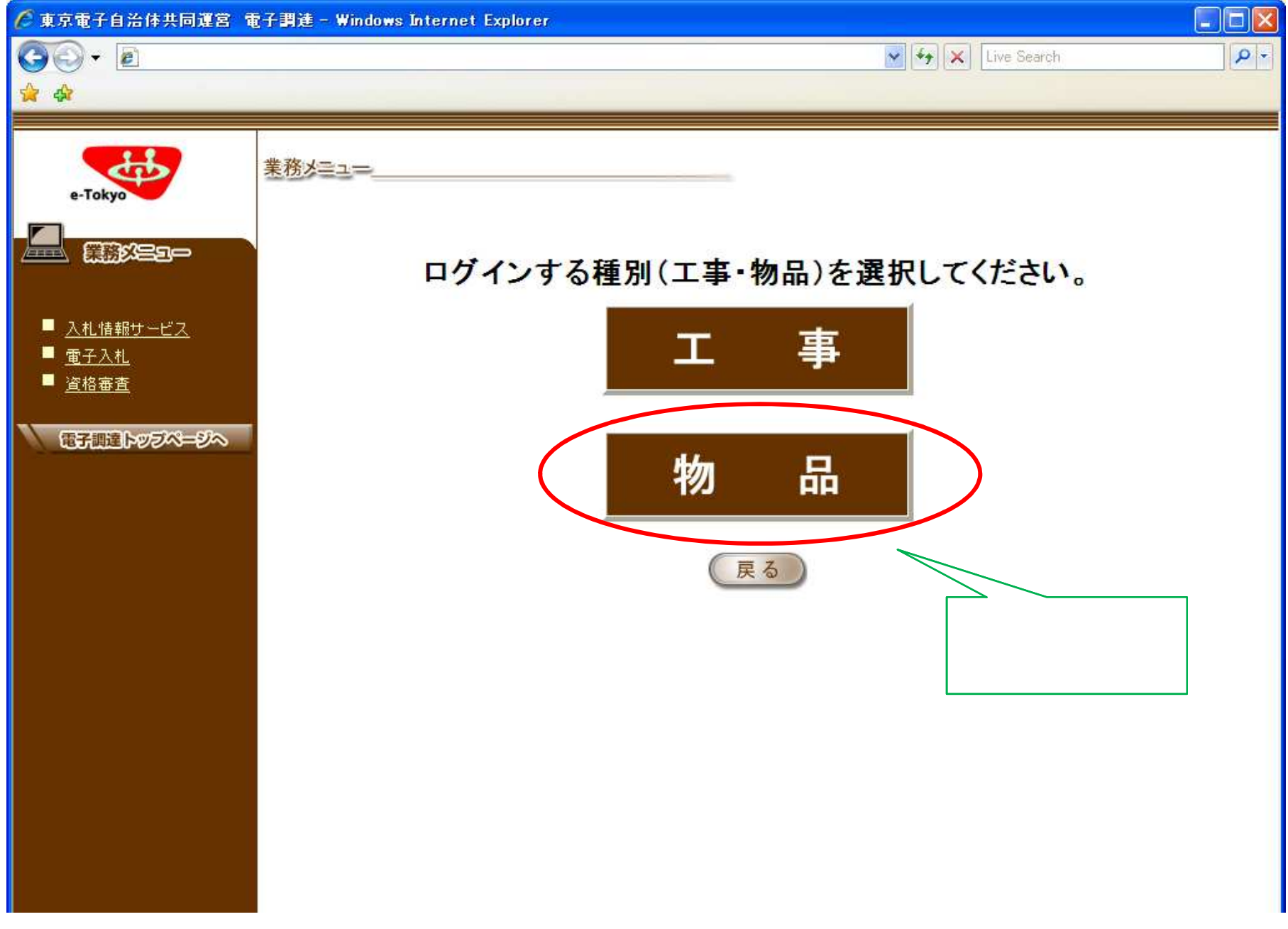

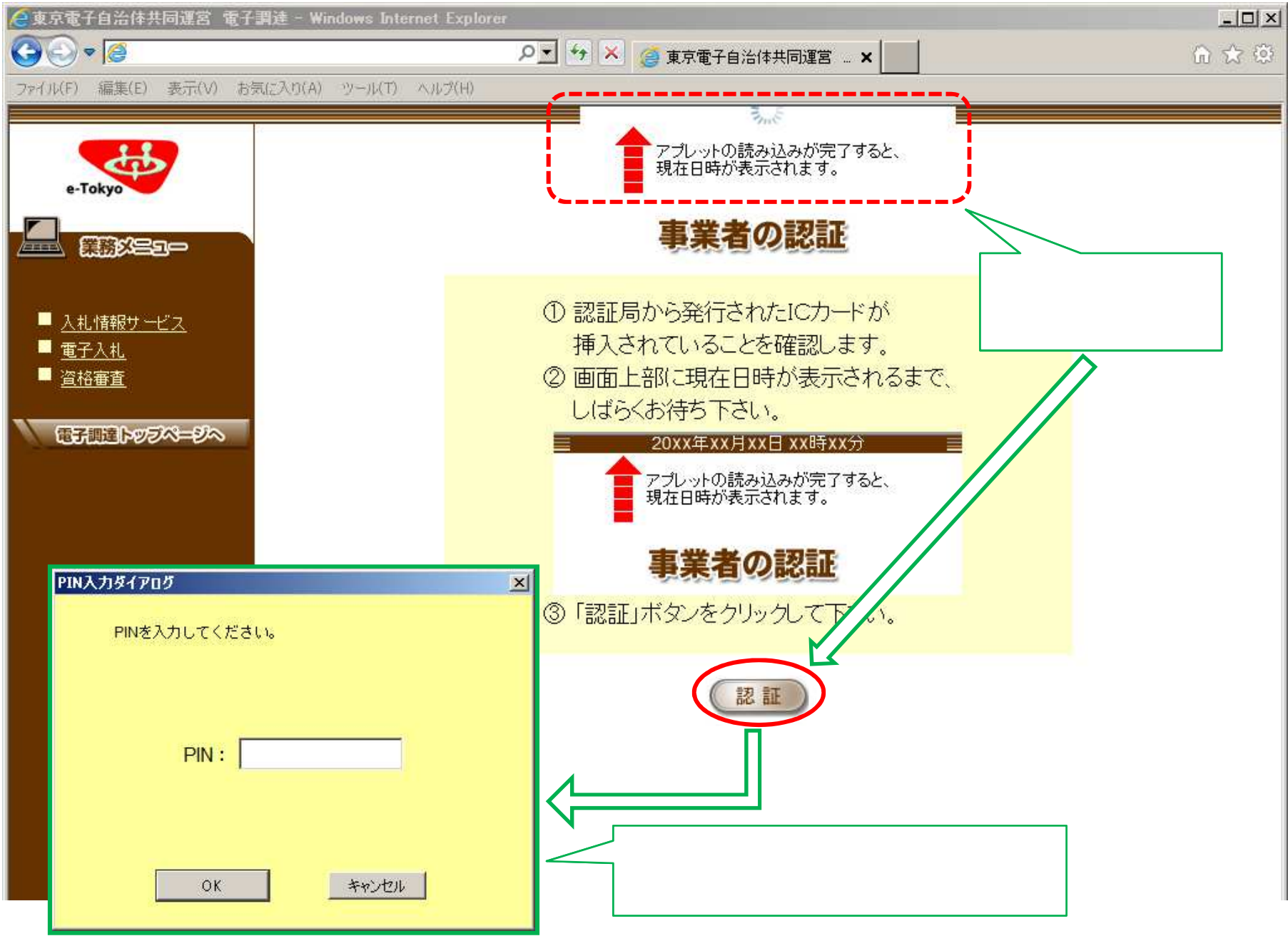

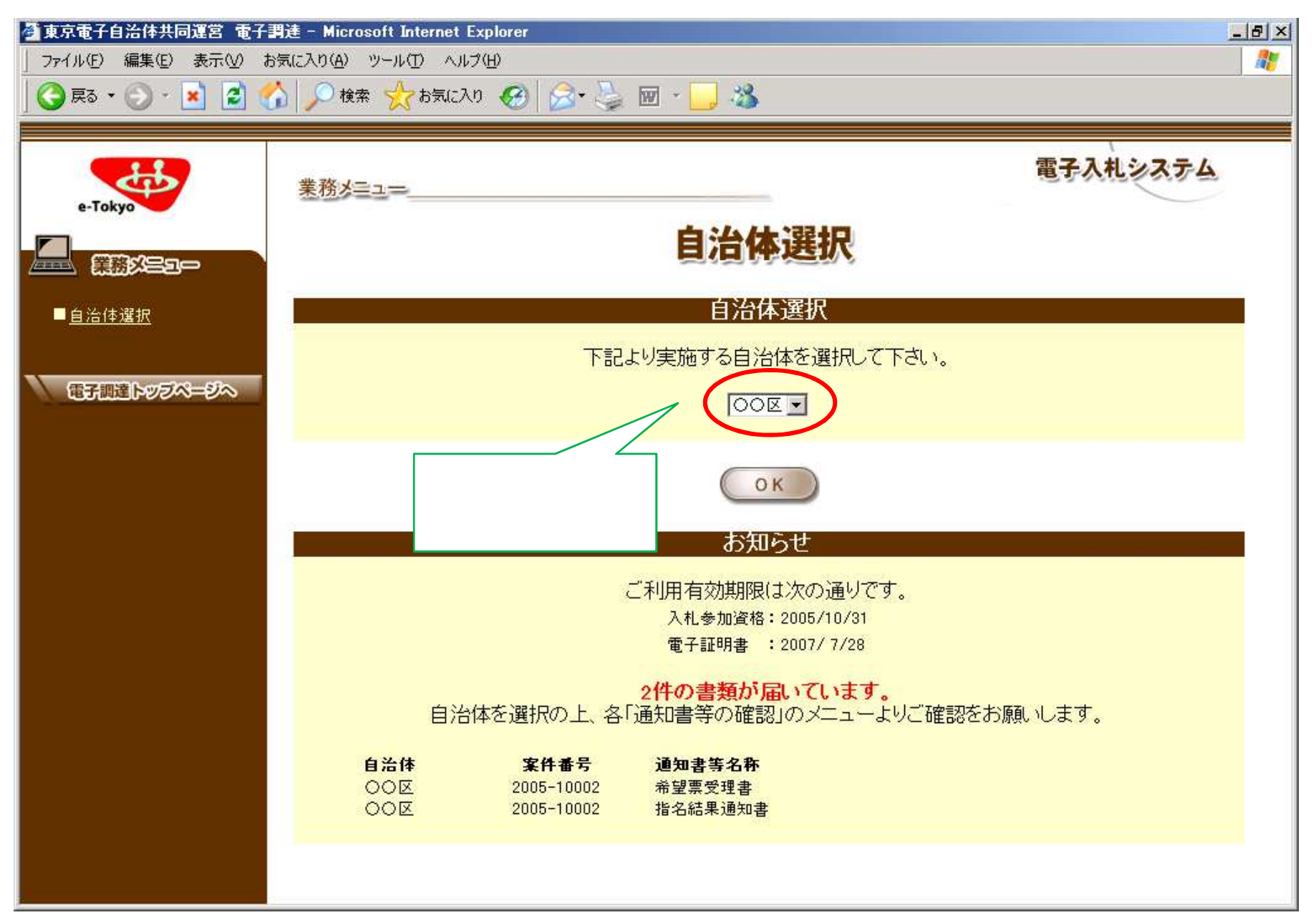

## 指名競争入札の流れ

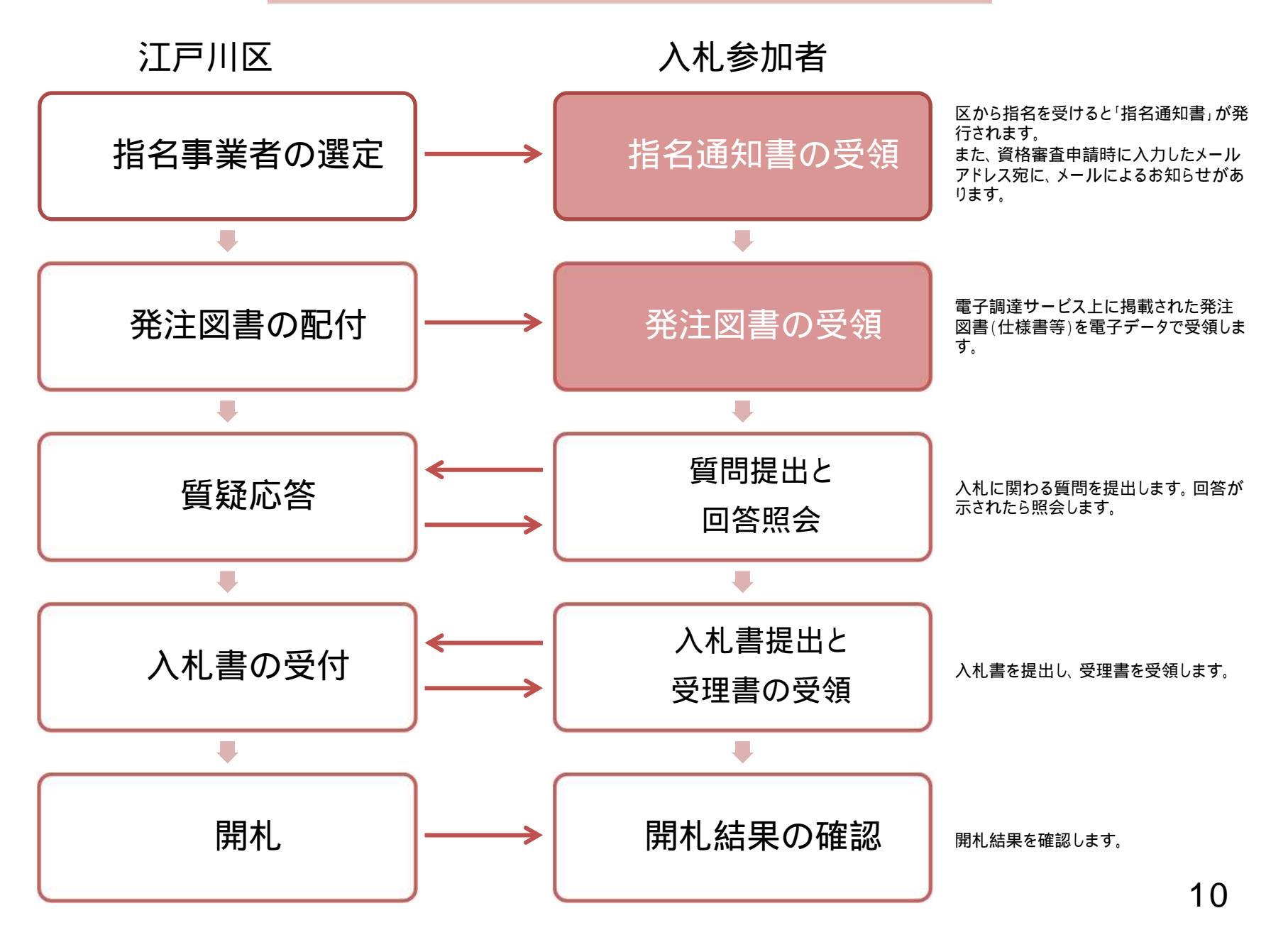

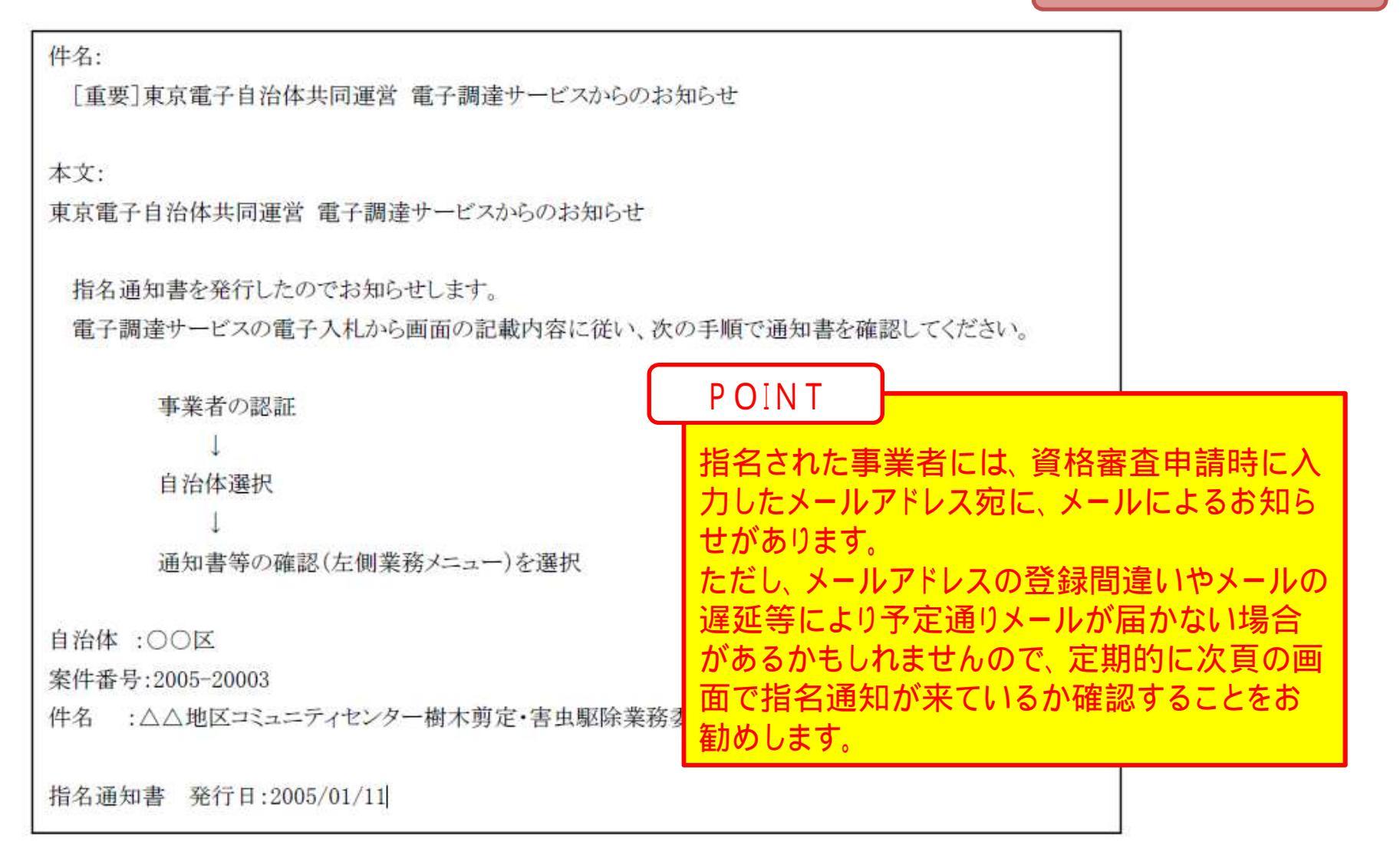

#### 指名通知書の受領

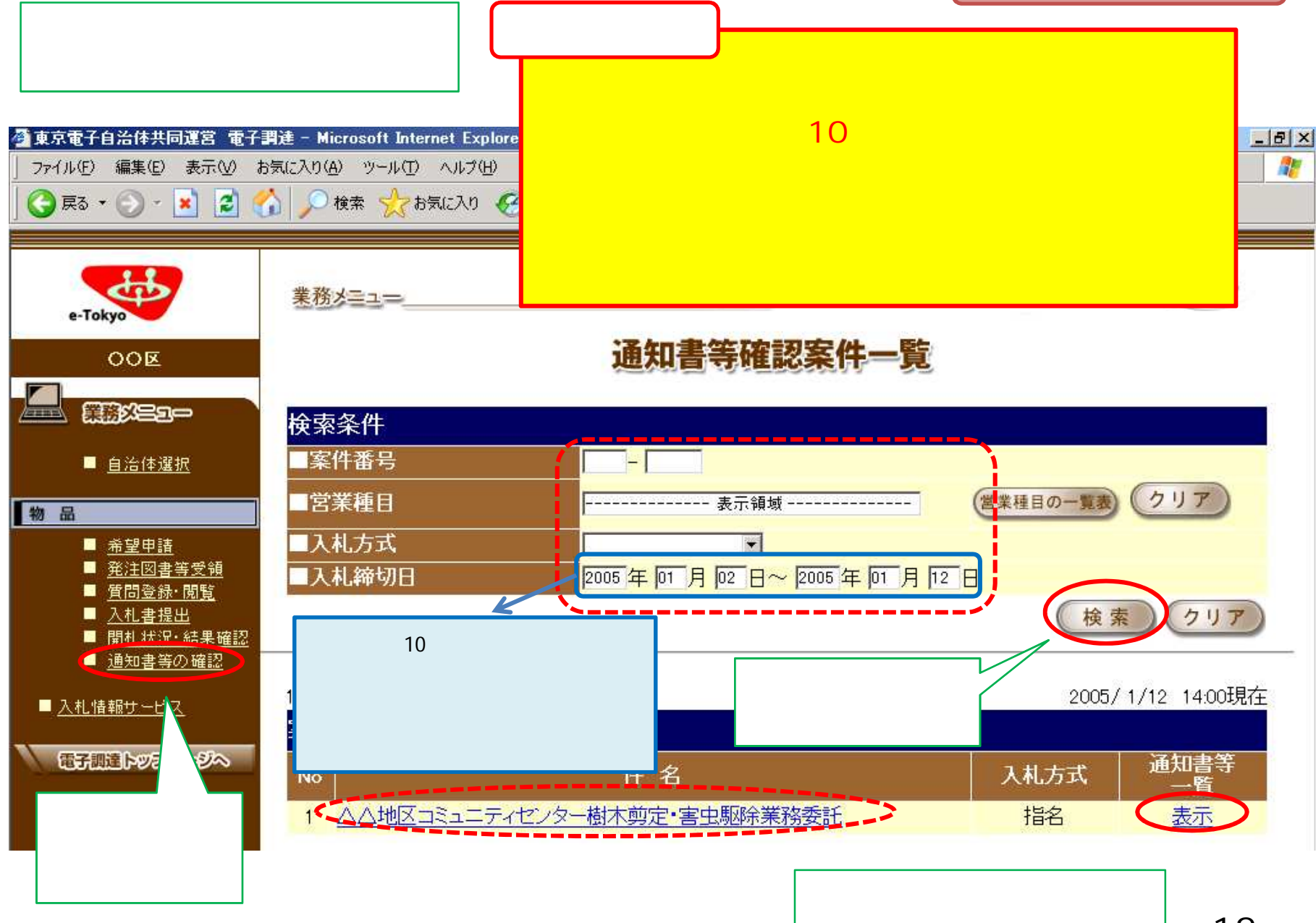

#### 指名通知書の受領

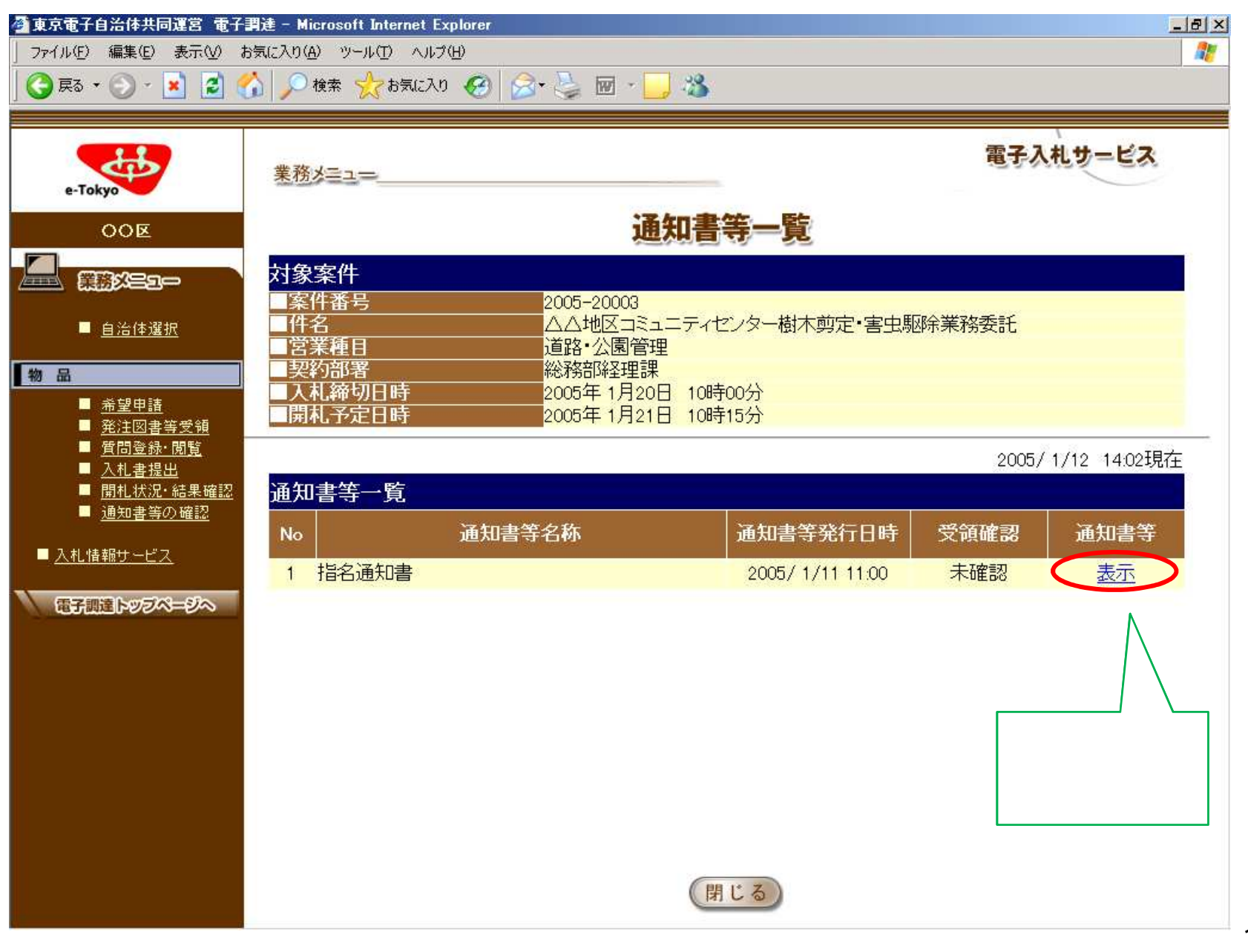

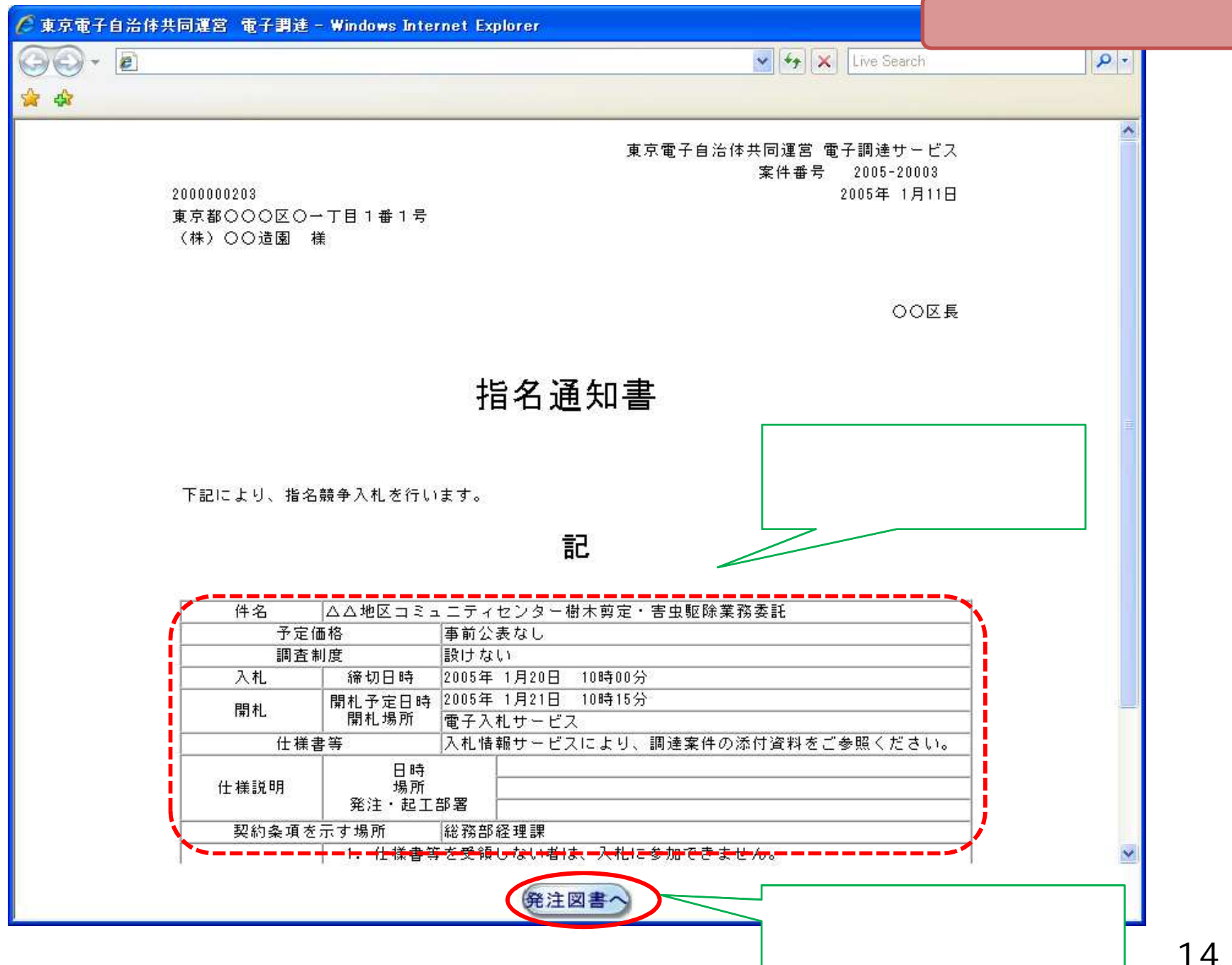

#### 発注図書等の受領

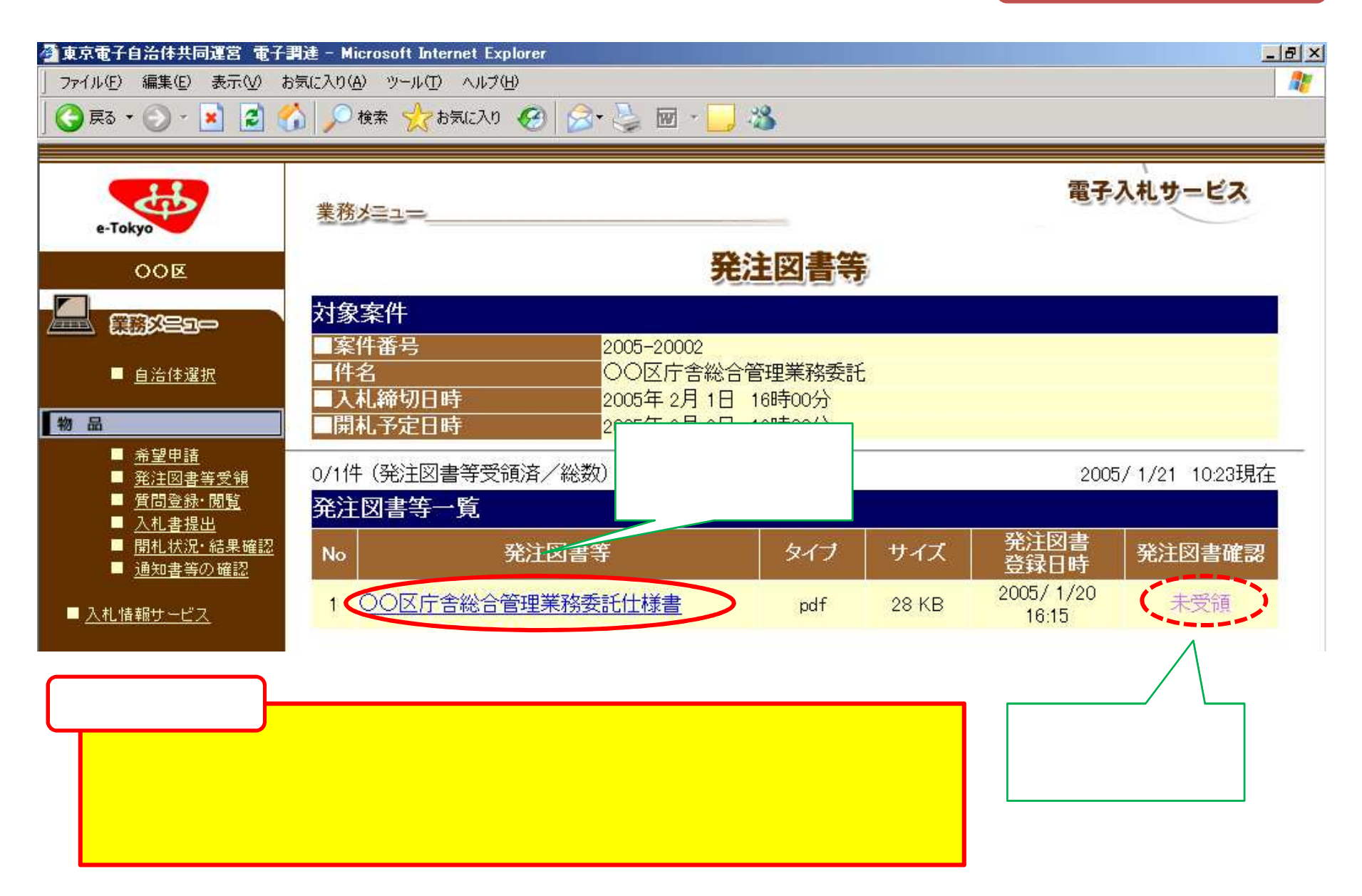

### 発注図書等の受領

|      | No. | 発注図書等     | • • • • • | 発注図書確認 |
|------|-----|-----------|-----------|--------|
| ていたい | 1   | 委託発注図書その1 |           | 未受領    |
|      | 2   | 委託発注図書その2 |           | 未受領    |
|      | 3   | 委託発注図書その3 |           | 未受領    |

#### 何も受領していなし 状態

|    | No. | 発注図書等     | ••• | 発注図書確認 |
|----|-----|-----------|-----|--------|
| 7. | 1   | 委託発注図書その2 |     | 未受領    |
| ታ  | 2   | 委託発注図書その3 |     | 未受領    |
|    | 3   | 委託発注図書その1 |     | 受領済    |

#### 「その1」を受領済み

| 「その1 | 」「その | 2」を |
|------|------|-----|
| 受領済  | み    |     |

| No. | 発注図書等     | <br>発注図書確認 |
|-----|-----------|------------|
| 1   | 委託発注図書その3 | <br>未受領    |
| 2   | 委託発注図書その1 | <br>受領済    |
| 3   | 委託発注図書その2 | <br>受領済    |

指名競争入札の流れ

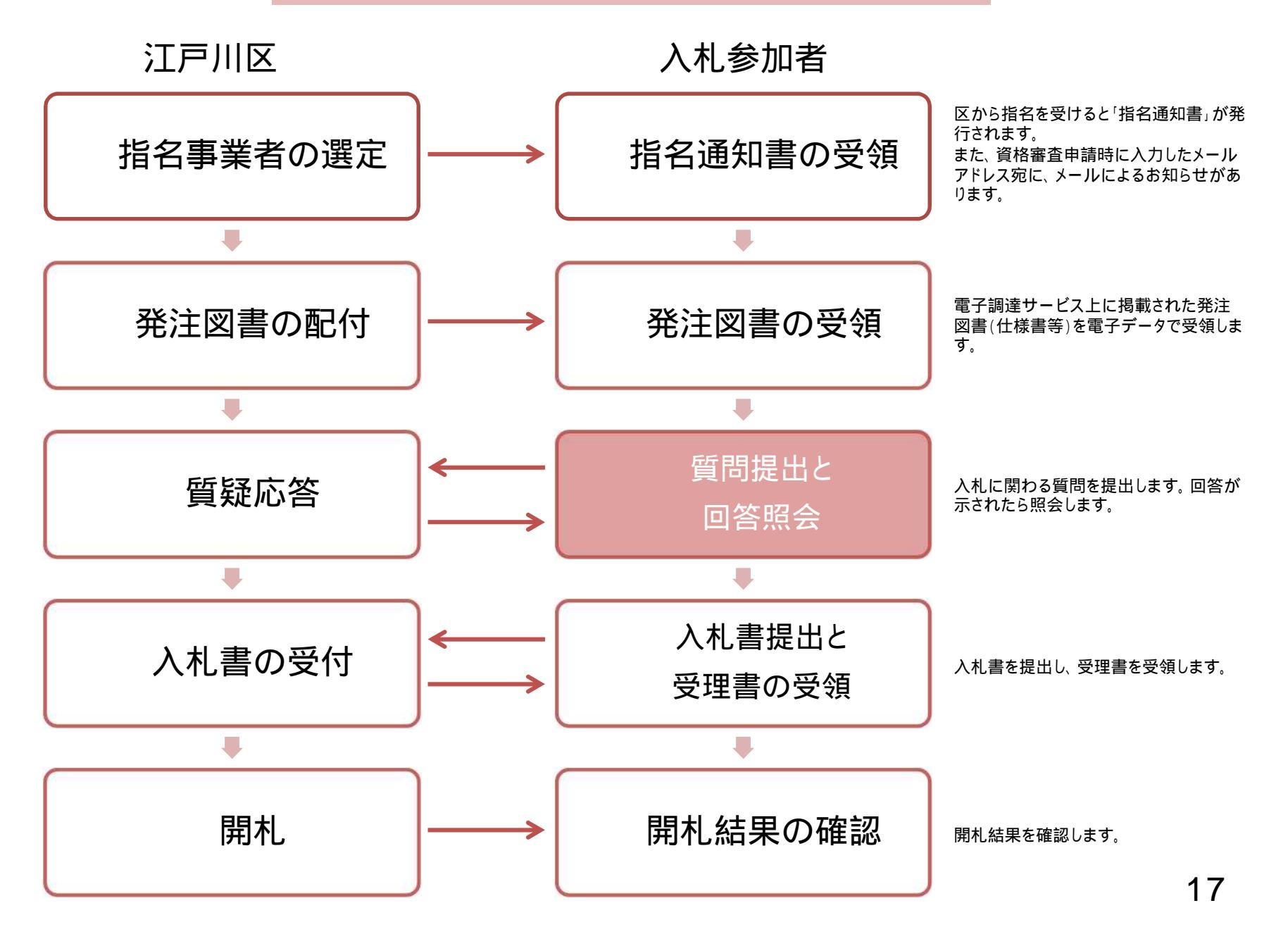

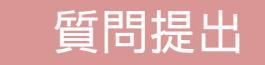

#### POINT

質問とその回答のやりとりは、電子調達サービスを 使って行います。メールやFAXは使用しません。

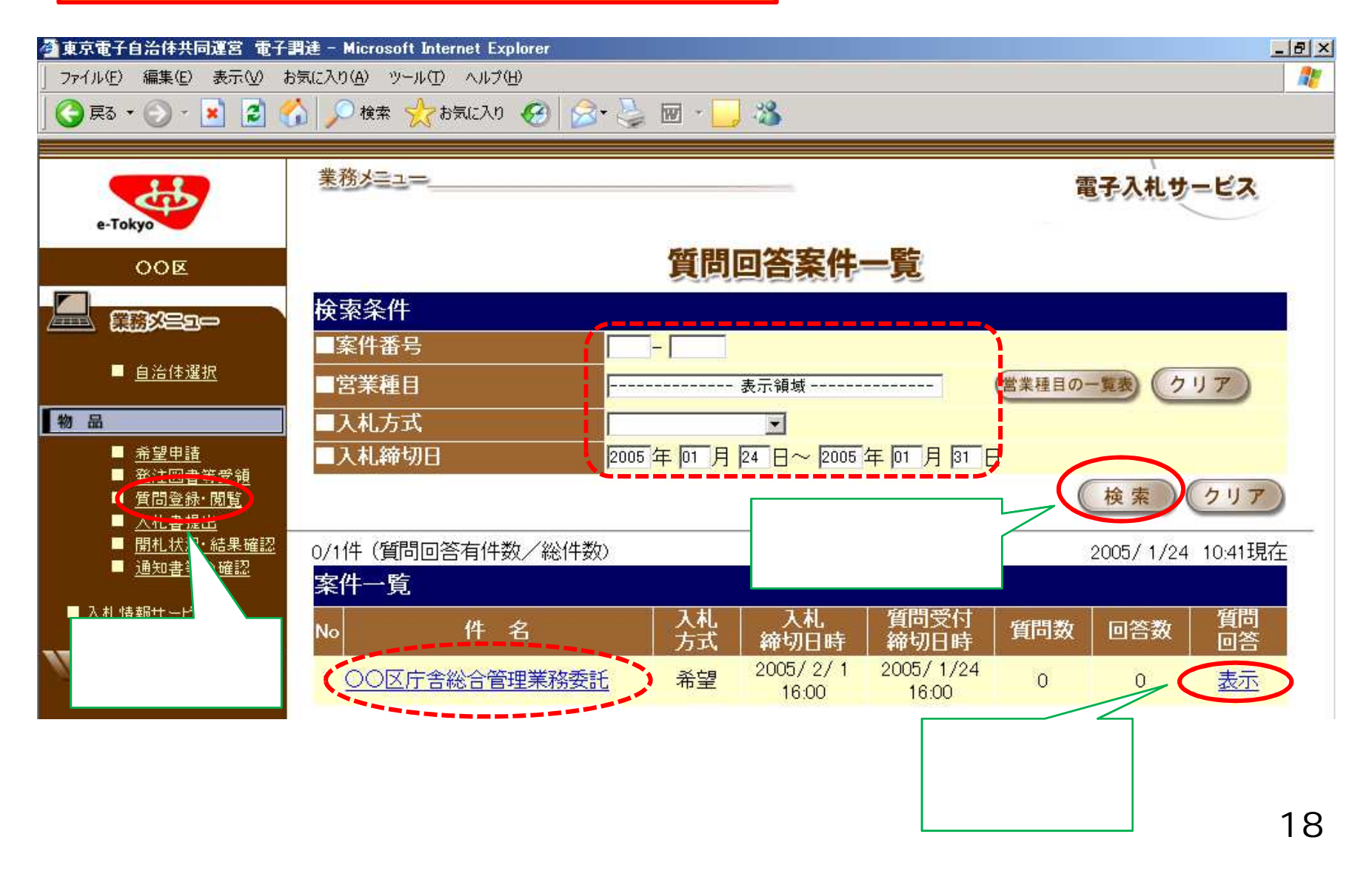

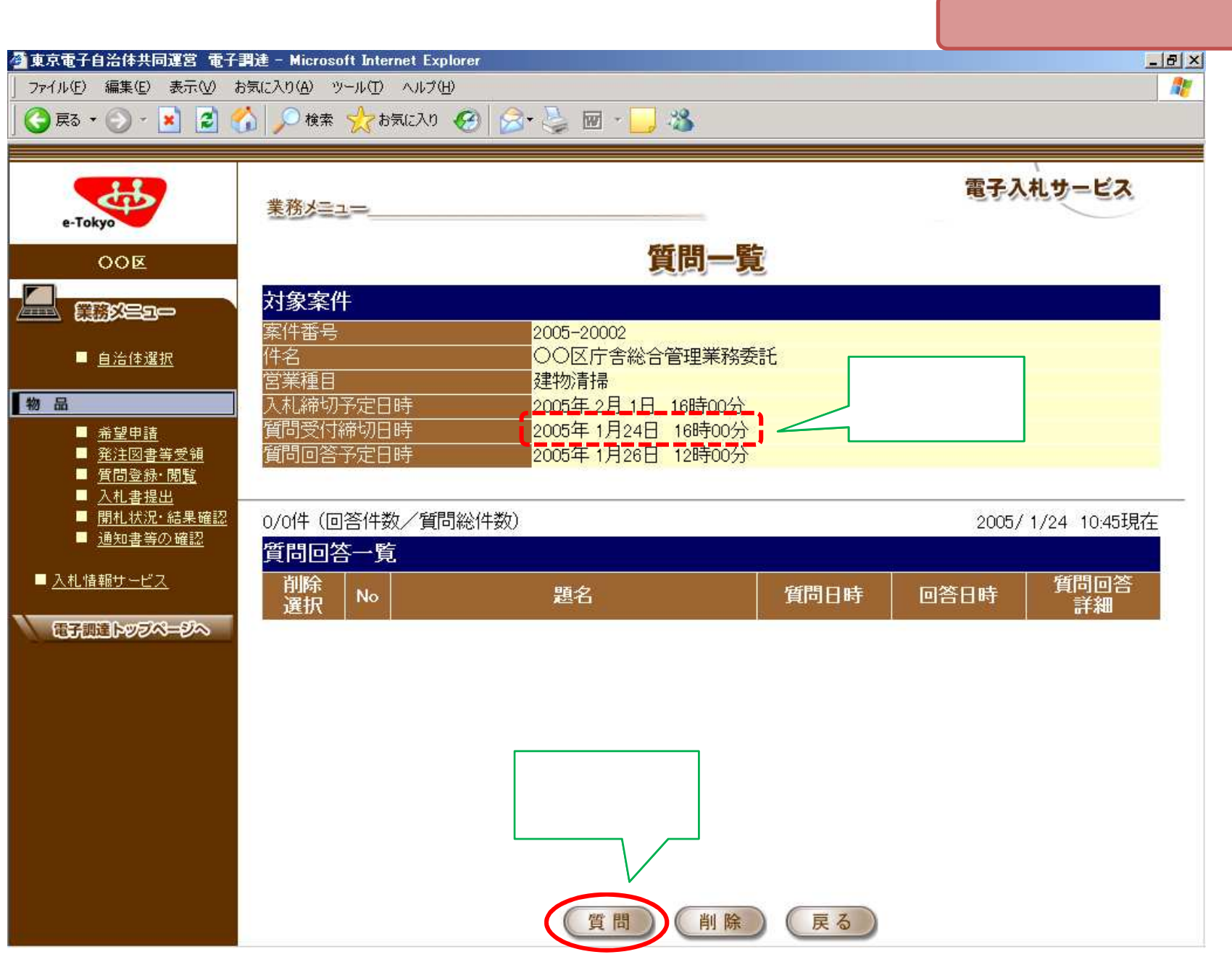

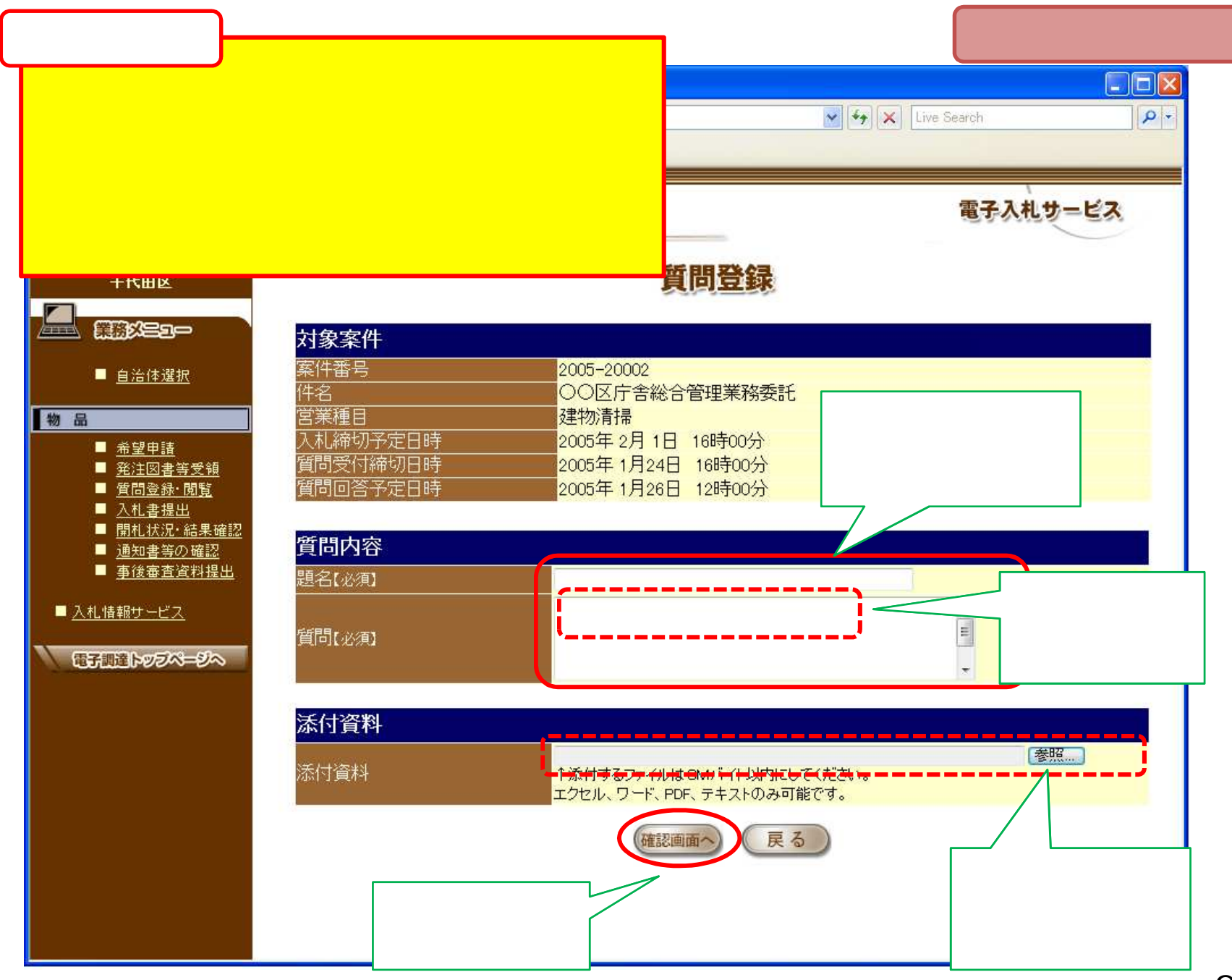

|                                                                                                 |                                                                                 |                                                                     | 質問提出     |
|-------------------------------------------------------------------------------------------------|---------------------------------------------------------------------------------|---------------------------------------------------------------------|----------|
| <ul> <li>▲東京電子自治体共同運営 電子:</li> <li>ファイル(E) 編集(E) 表示(V) お</li> <li>(C) 戻る ▼ (C) マ (M)</li> </ul> | 関連 - Microsoft Internet Explor<br>決に入り(A) ツール(T) ヘルプ(出)<br>う   _ ○ 検索 🏑 お気に入り 🎸 | er<br>3) 🔗 - چ 🔟 - 🛄 🍪                                              |          |
| e-Tokyo                                                                                         | 業務メニュー                                                                          |                                                                     | 電子入札サービス |
| OOE                                                                                             |                                                                                 | 質問登録確認                                                              |          |
|                                                                                                 | 対象案件<br><sub>安件釆号</sub>                                                         | 2005-20002                                                          |          |
| ■ <u>目滞14選抓</u><br>【物品                                                                          | 来自事与<br>件名<br>営業種目                                                              | <ul> <li>2000 20002</li> <li>○○区庁舎総合管理業務委託</li> <li>建物清掃</li> </ul> |          |
| <ul> <li>■ 希望申請</li> <li>■ <u>発注図書等受領</u></li> <li>■ <u>質問登録・閲覧</u></li> <li>■ 入札書提出</li> </ul> | 入札締切予定日時<br>質問受付締切日時<br>質問回答予定日時                                                | 2005年 2月 1日 16時00分<br>2005年 1月24日 16時00分<br>2005年 1月26日 12時00分      |          |
| ■ <u>開札状況・結果確認</u><br>■ <u>通知書等の確認</u>                                                          | 質問内容<br><sup>晒夕</sup>                                                           | ふれ時間について                                                            |          |
| ■ <u>入札情報サービス</u>                                                                               | <sup>超七</sup><br>質問                                                             | 深夜時間帯でも入札を行うことができますか?                                               |          |
| 電子調達トッラページへ                                                                                     | <b>添付資料</b><br>添付資料                                                             | ·····································                               |          |
|                                                                                                 |                                                                                 |                                                                     |          |
|                                                                                                 |                                                                                 |                                                                     |          |
|                                                                                                 | 内容を確<br>題なけれ<br>録」をクリ                                                           | 認し、問<br>ば「登<br>ック。                                                  |          |

#### 区が質問の回答を行うと、事業 者側で閲覧可能になります。

|                                                                                   | 業務メミュー                                                  |                        |                    | 電子       | 入札サービン        | 2   |
|-----------------------------------------------------------------------------------|---------------------------------------------------------|------------------------|--------------------|----------|---------------|-----|
| e-Tokyo                                                                           |                                                         | 質問回答案件                 | 一覧                 |          |               |     |
|                                                                                   | 検索条件<br>■案件番号                                           | -                      | ,                  |          |               |     |
| ■ <u>自治体選択</u>                                                                    | ■営業種目                                                   | 表示領域                   |                    | (営業種目の一覧 | 麦 クリア         | )   |
| 品<br>■ <u>希望申請</u>                                                                | <ul> <li>■入札方式</li> <li>■入札締切日</li> <li>2005</li> </ul> |                        | 5年02月02F           |          |               |     |
| <ul> <li><u>第注回書等受領</u></li> <li>【<u>質問登録・閲覧</u></li> <li><u>入礼書提出</u></li> </ul> |                                                         |                        |                    | 杨        | è 索 クリ        | 7   |
| ■ <u>開札状</u> (* 結果確認<br>■ <u>通知書</u> り確認                                          | 1/1件(質問回答有件数/総件数)<br><mark>案件一覧</mark>                  | , 1X                   | 示] とノリリノ。          | 200      | )5/1/26 15:02 | :現在 |
| ∑料 性報++→+                                                                         | No 件名                                                   | 入札   入札<br>  方式   締切日時 | 質問受付<br>締切日時       | 質問数      | 回答数 質         | 問答  |
| 覧」をクリック。                                                                          | ▲ OO区庁舎総合管理業務委託                                         | 希望 2005/2/1<br>16:00   | 2005/1/24<br>16:00 | 1        | 1 表           | T   |
|                                                                                   |                                                         |                        |                    |          | Λ             |     |
|                                                                                   |                                                         |                        |                    | 該当す2     |               |     |

|                                                                                                    | 業務メニュー                     |                                        |                     | 電子入林               | しサービス       |
|----------------------------------------------------------------------------------------------------|----------------------------|----------------------------------------|---------------------|--------------------|-------------|
| 00E                                                                                                    |                            | 質問一覧                                   | 2                   |                    |             |
|                                                                                                    | 対象案件<br><sub>零件悉号</sub>    | 2005-20002                             |                     |                    |             |
| ■ <u>自治体選択</u>                                                                                                  | (代名)<br>(代名)<br>(営業種目)     | 2000-20002<br>2000左舎総合管理業務委<br>建物清掃    | 託                   |                    |             |
|                                                                                                    | 入札締切予定日時                   | 2005年2月1日 16時00分                       |                     |                    |             |
| <ul> <li>▲ <u>希望申請</u></li> <li>▲ <u>発注図書等受領</u></li> <li>■ <u>質問登録・閲覧</u></li> <li>■ <u>11 未</u>400</li> </ul> | 質问文刊練切日時<br>質問回答予定日時       | 2005年1月24日 16時00分<br>2005年1月26日 12時00分 |                     |                    |             |
| <ul> <li><u>■ 開札状況・結果確認</u></li> <li><u>通知書等の確認</u></li> </ul>                                                  | 1/1件(回答件数/質問総件数)<br>質問回答一覧 |                                        |                     | 2005/1             | /26 15:03現在 |
| <u>札情報サービス</u>                                                                                                  | 削除<br>選択 No                | 題名                                     | 質問日時                | 回答日時               | 質問回答<br>詳細  |
| 子調達トッジページへ                                                                                                    | 1 入札時間について                 |                                        | 2005/ 1/24<br>15:13 | 2005/1/26<br>12:40 | 表示          |
|                                                                                                    |                            |                                        |                     |                    | 1           |
|                                                                                                    |                            |                                        | िन्                 | 長示」をクリック。          |             |
|                                                                                                    |                            |                                        |                     |                    |             |

| 東京委子白芝休共同運営 委子              | 調達 - Microsoft Internet Fynlarer      |                                      | 回答照会            |
|-----------------------------|---------------------------------------|--------------------------------------|-----------------|
| ファイル(E) 編集(E) 表示(V) お       | お気に入り(A) ツール(T) ヘルブ(H)                |                                      | 2121            |
| 🔇 戻る 🔹 🕥 - 💌 💈 🔇            | 🏠 🔎 検索 🧙 お気に入り 🧭                      | 🔗 🎍 🖬 · 📒 🔏                          |                 |
|                             | 2 44                                  |                                      | 電子入札サービス        |
| e-Tokyo                     | 業務メニュー                                |                                      | Service Service |
| OOE                         |                                       | 質問回答詳細                               |                 |
|                             |                                       | an last a sense sense and an a laste |                 |
|                             | 対象案件                                  |                                      |                 |
| ■ <u>自治体選択</u>              | 案件番号                                  | 2005-20002                           |                 |
|                             | 件名<br>受業活日                            | ● ○○区庁舎総合管理業務委託                      |                 |
|                             | 古未唯日<br>  入村   徳切予定日時                 | 2005年2月1日 18時00分                     |                 |
| ▲ <u>希望中請</u> ■ 察注図事業受額     | 新加加加加加加加加加加加加加加加加加加加加加加加加加加加加加加加加加加加加 | 2005年1月24日 16時00分                    |                 |
| ■ <u>元/10日号之限</u> ■ 質問登録・閲覧 | 質問同答予定日時                              | 2005年1月24日 10時00分                    |                 |
| ■ 入札書提出                     |                                       | 2003-17120-112010075                 |                 |
| ■ <u>開札状況·結果確認</u>          | 受問由處                                  |                                      | 20)             |
| ■ <u>通知書等の確認</u>            | 具间内谷                                  |                                      |                 |
| ■ 3. 刺性振せこピフ                | 題名                                    | 人札時間について                             |                 |
|                             | <b>賀</b> 冏                            | 深夜時間帯でも人札を行っことかできま                   | ミダカ)?           |
| 電子調達トップページへ                 | 添付資料                                  | <u>補助資料</u> (doc)                    |                 |
|                             | 同梦由宓                                  |                                      |                 |
|                             | 凹合内谷                                  |                                      |                 |
|                             | 回答                                    | システムメンテナンス時間以外は可                     | 丁能です。           |
|                             |                                       | <br>添付資料 (doc)                       |                 |
| POINT -                     |                                       |                                      |                 |
|                             |                                       |                                      |                 |
| 冬事業者が同名                     | な確認したか、区                              |                                      |                 |
|                             |                                       |                                      |                 |
| では把握できます                    | せん。                                   |                                      |                 |
| 入札前に必ず留                     | 間回答の確認をお                              |                                      |                 |
| 「「「「」」ます                    |                                       | (戻る)                                 |                 |
| 限いしより。                      |                                       |                                      |                 |

指名競争入札の流れ

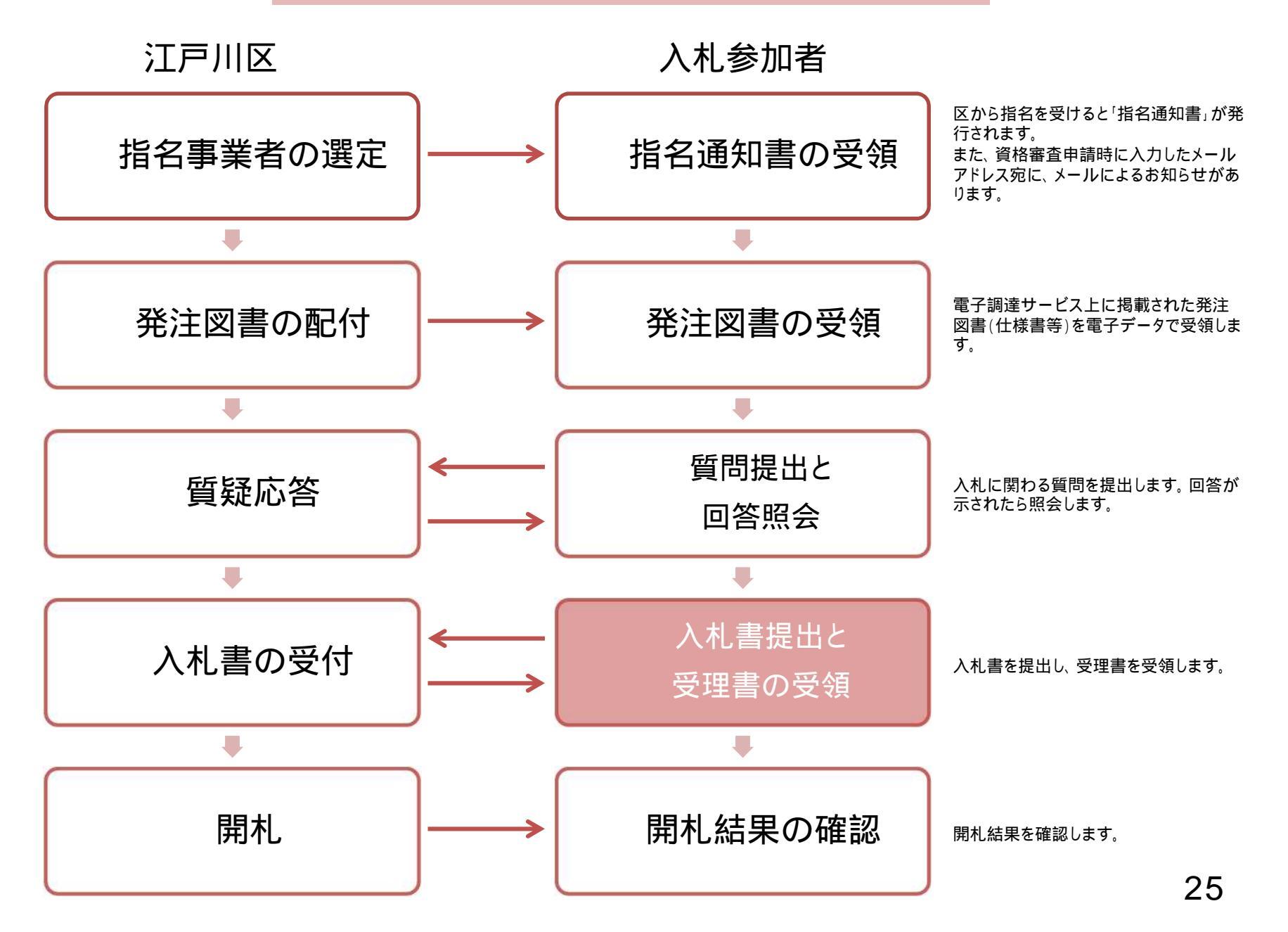

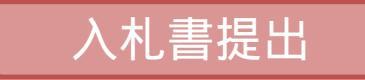

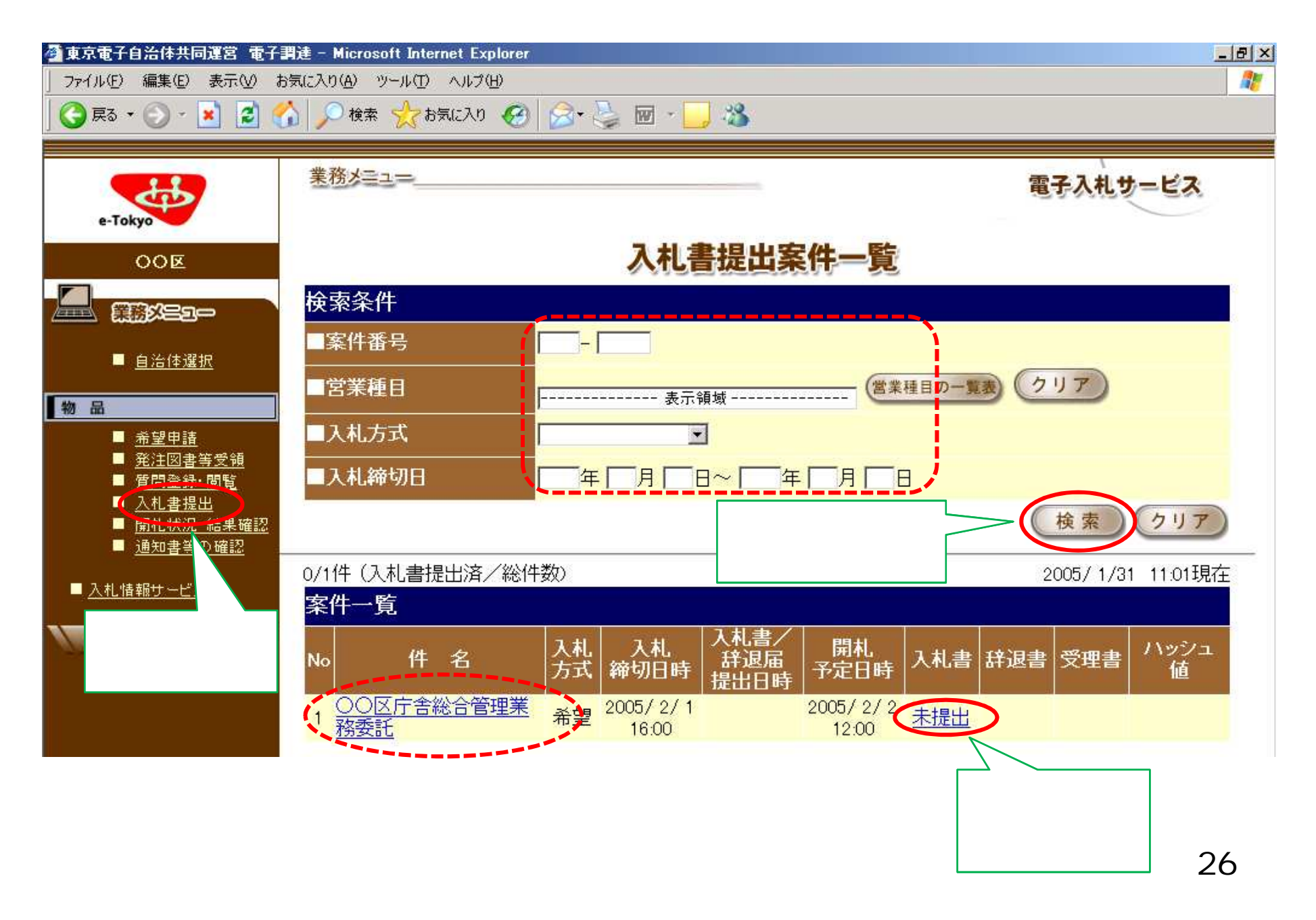

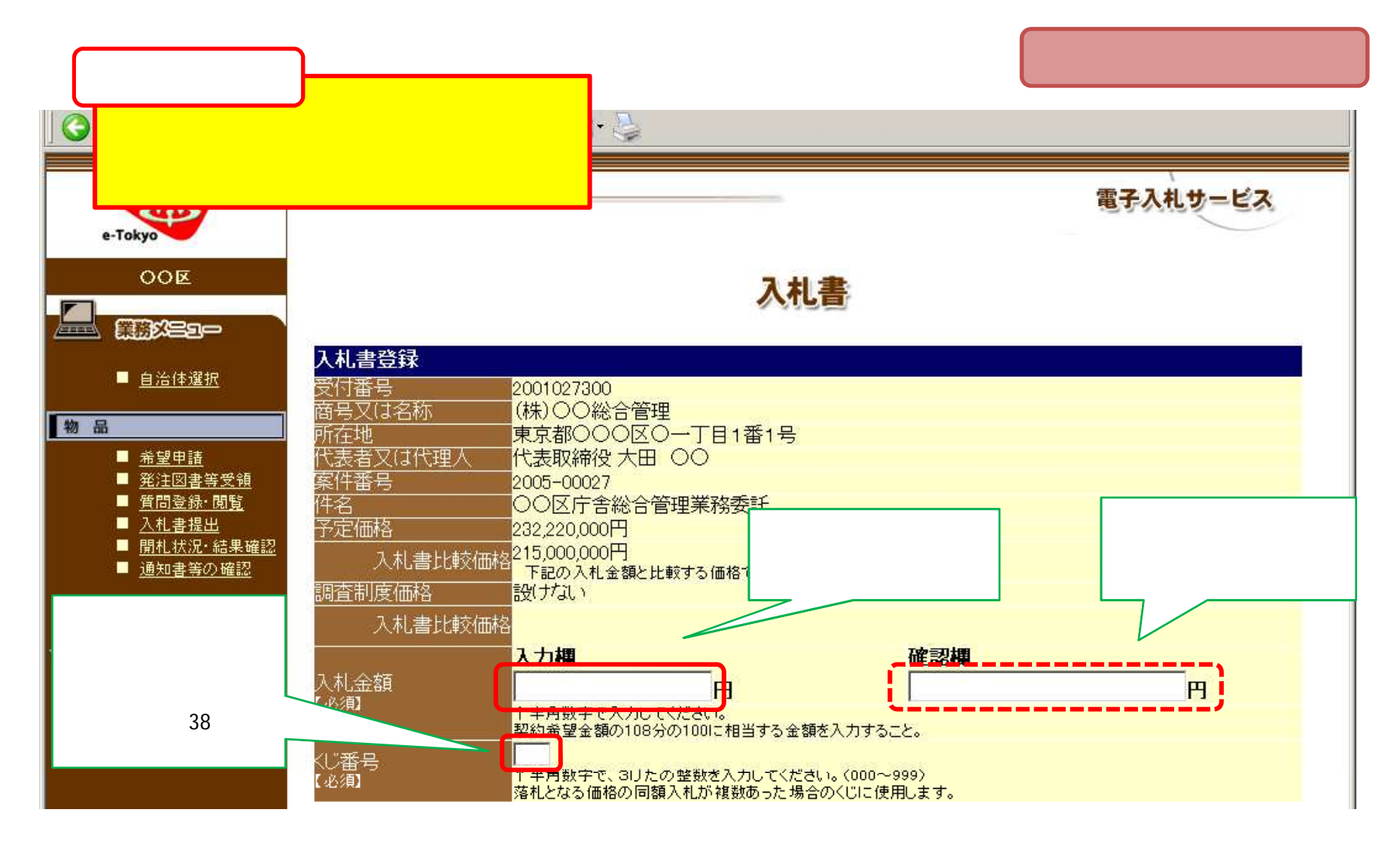

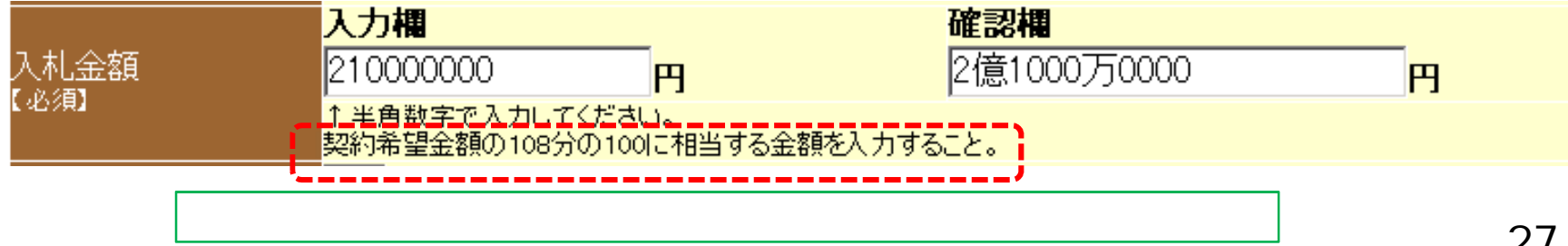

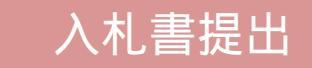

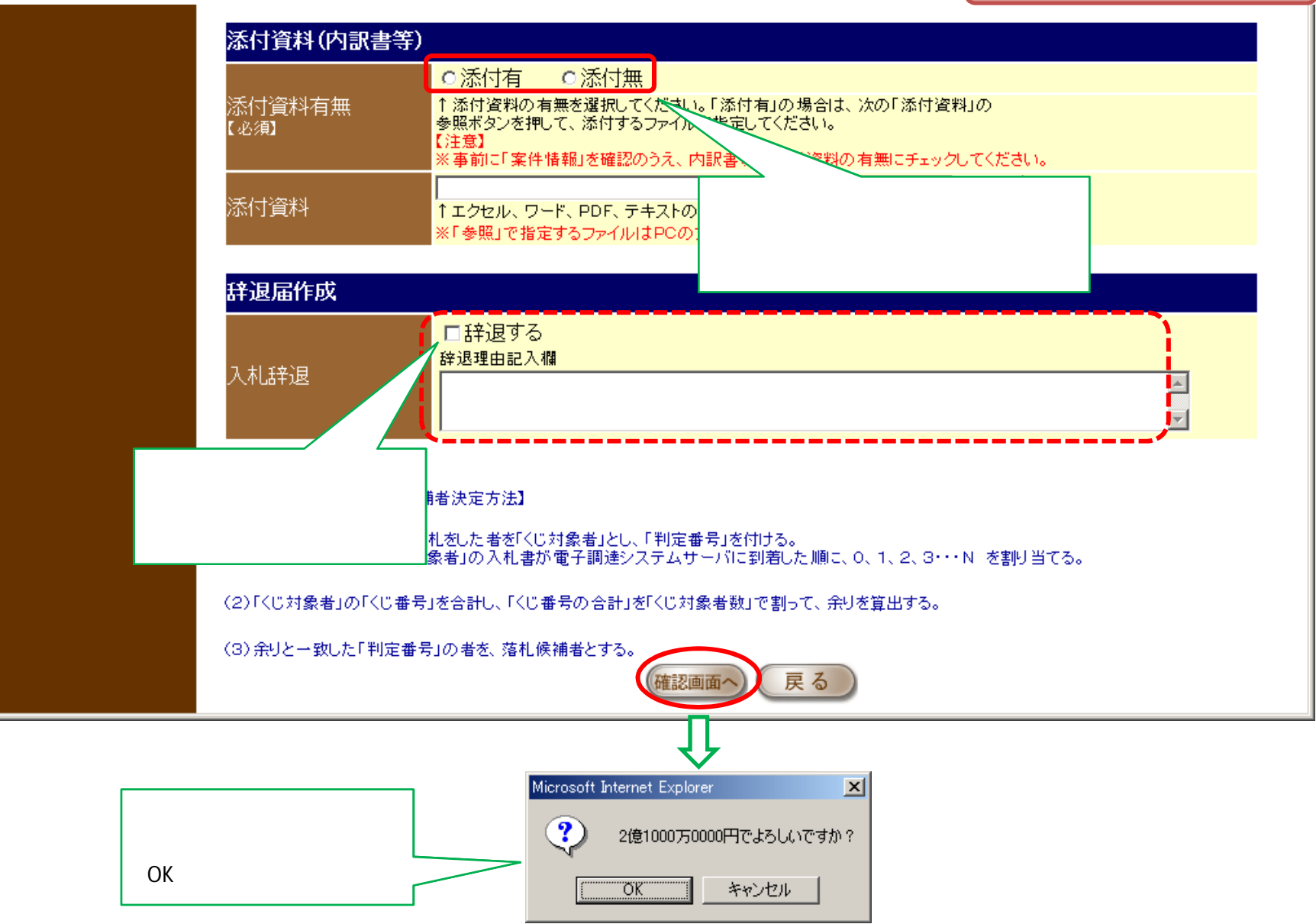

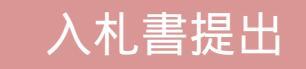

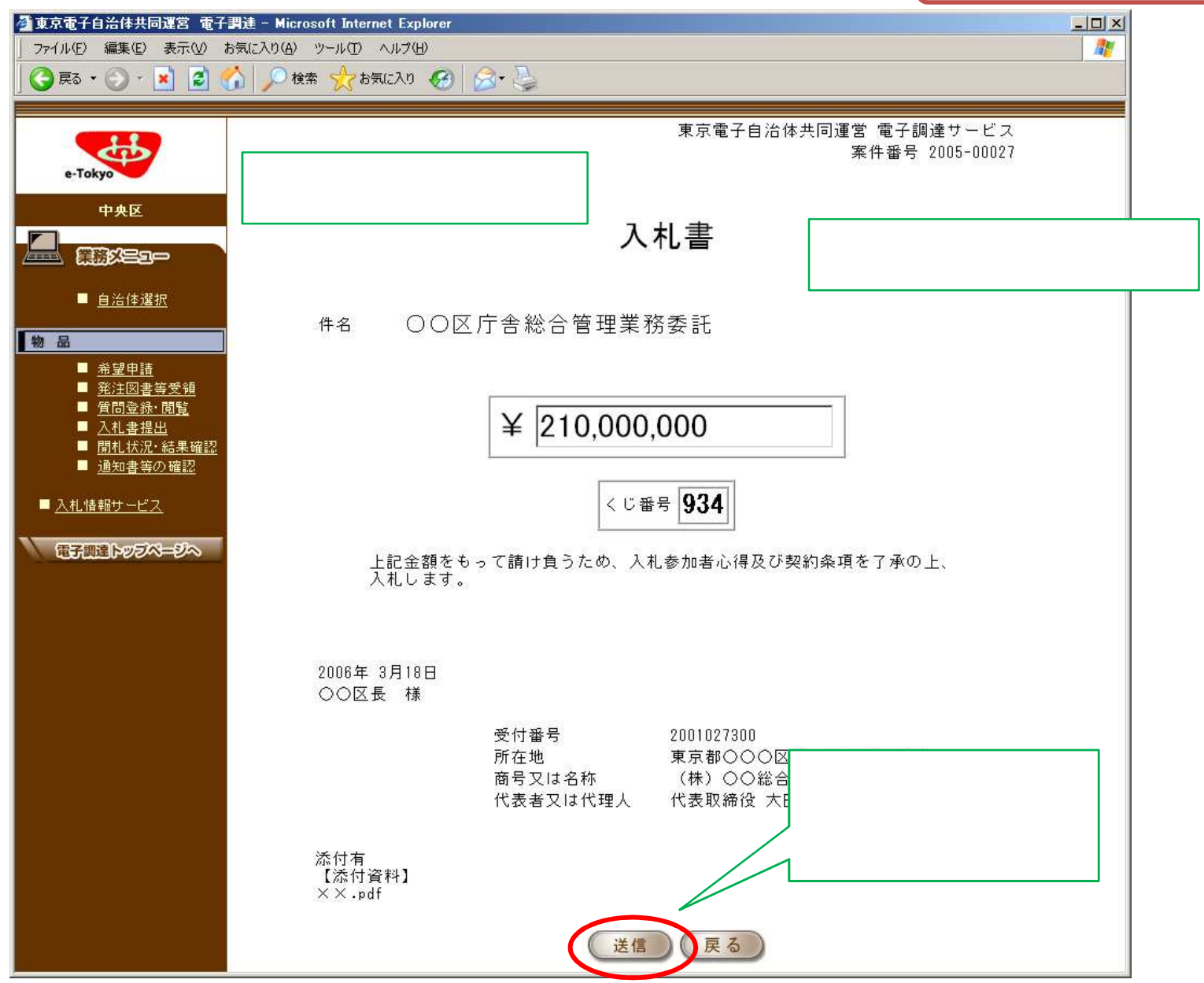

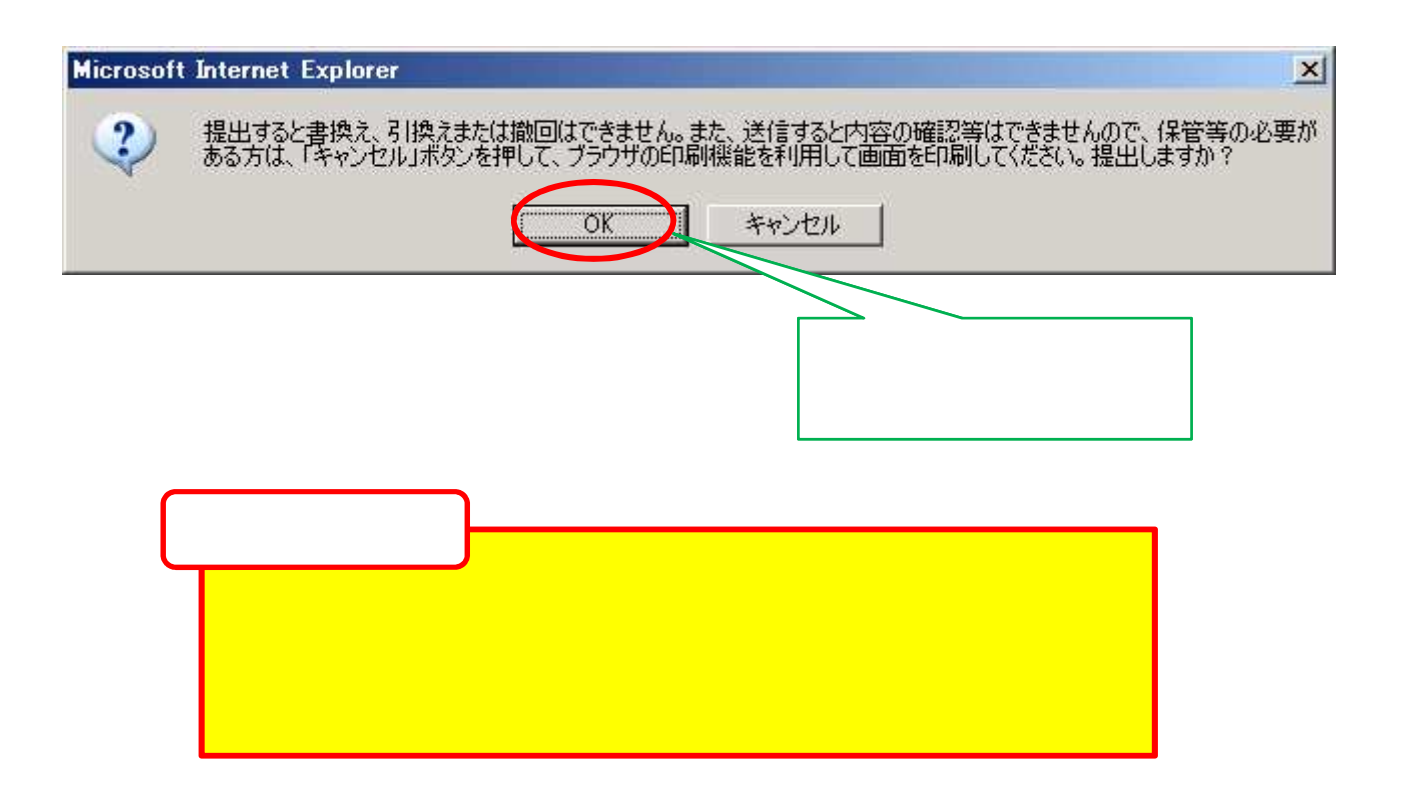

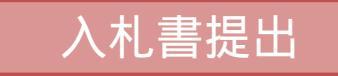

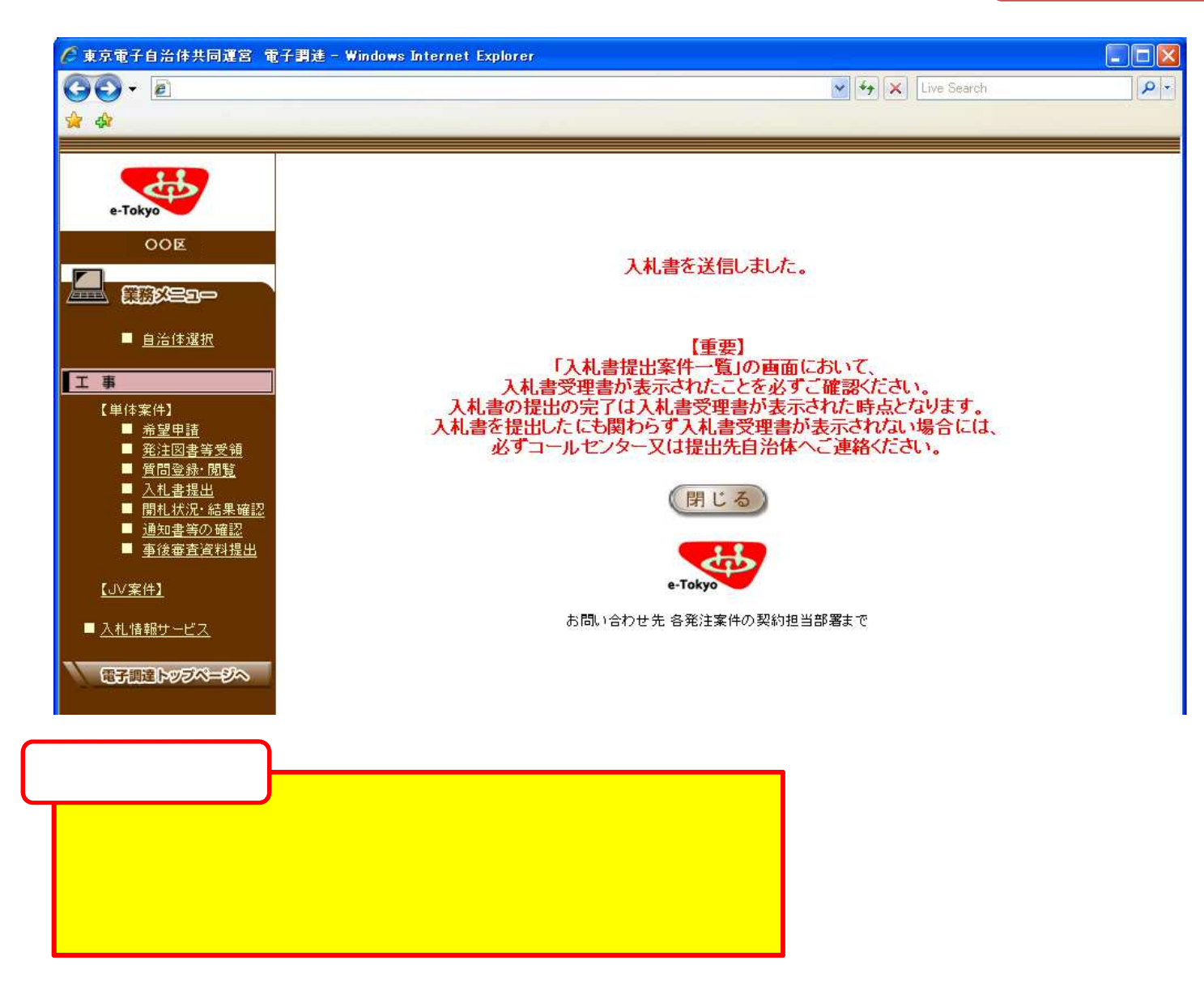

#### 区は事業者から入札書又は辞退届の提出が なされたら、受理書を発行します。

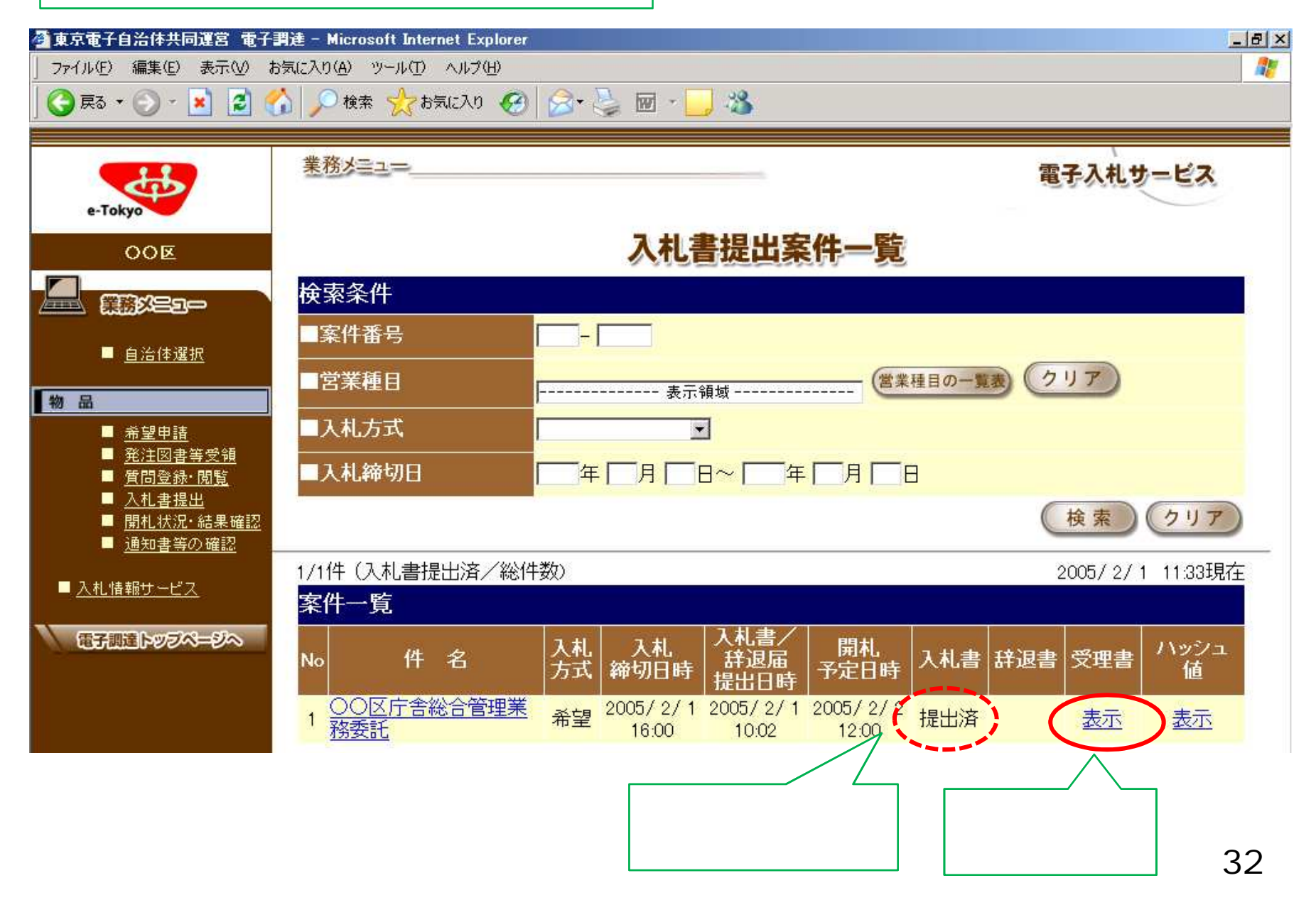

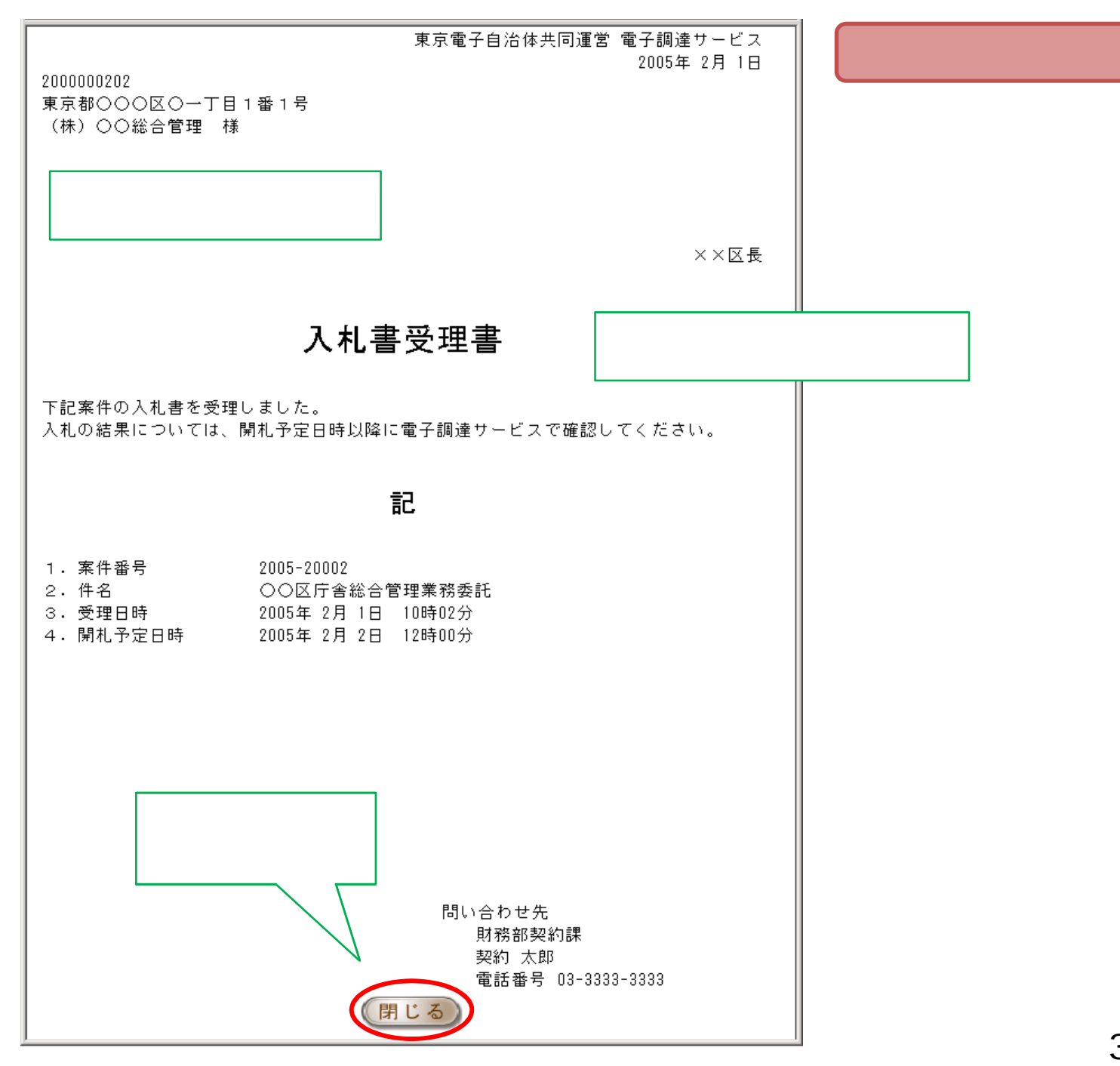

指名競争入札の流れ

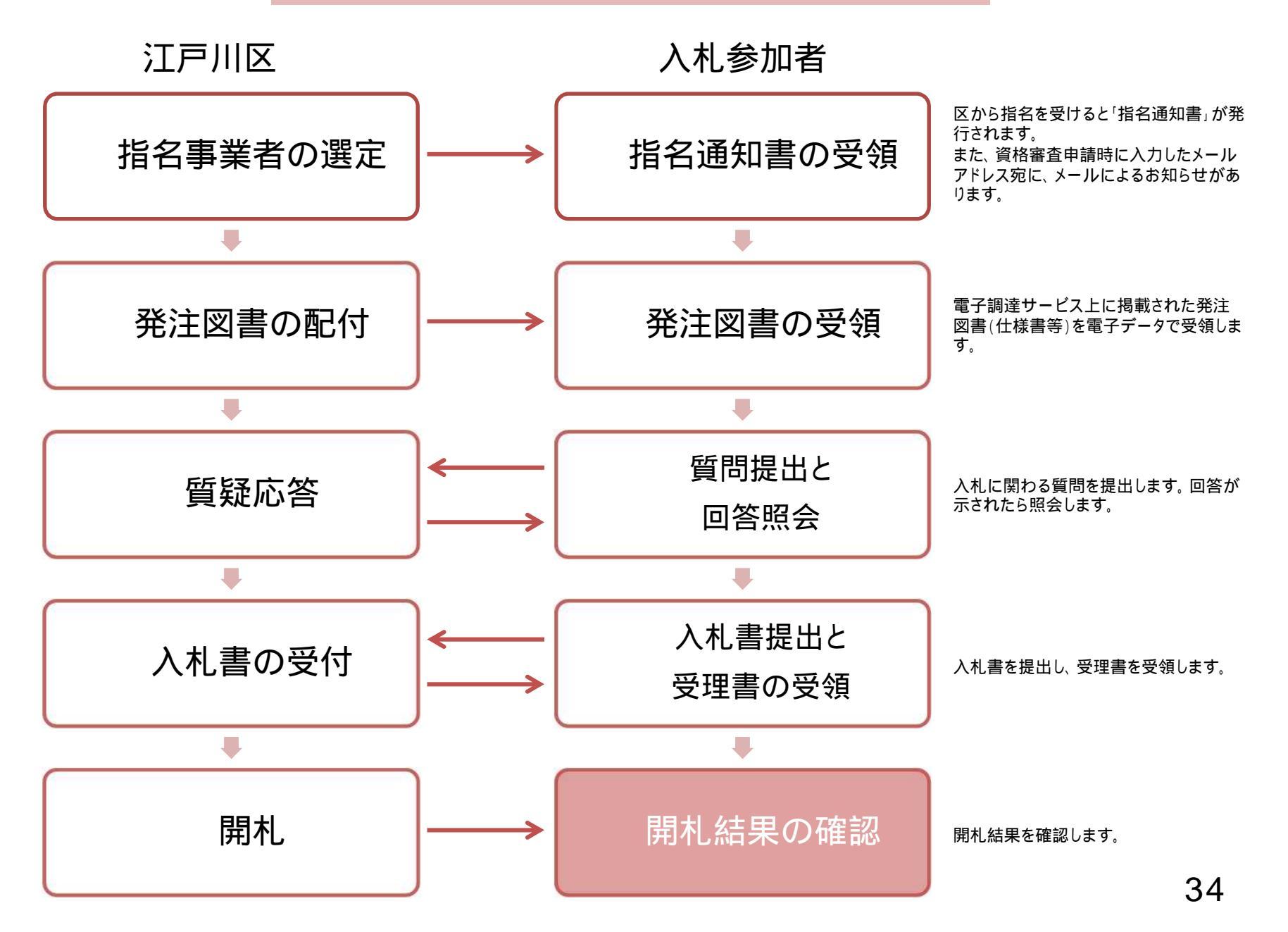

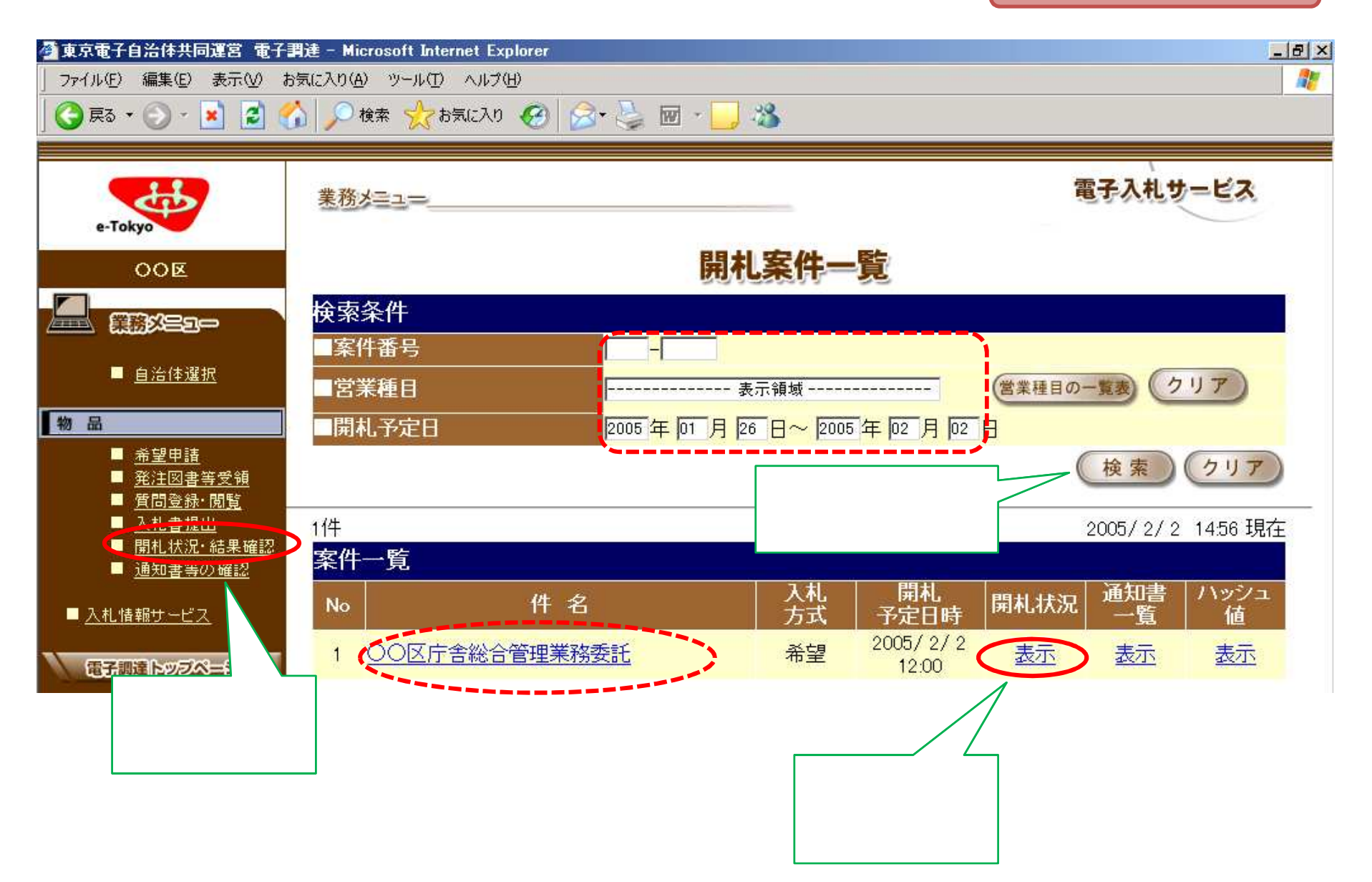

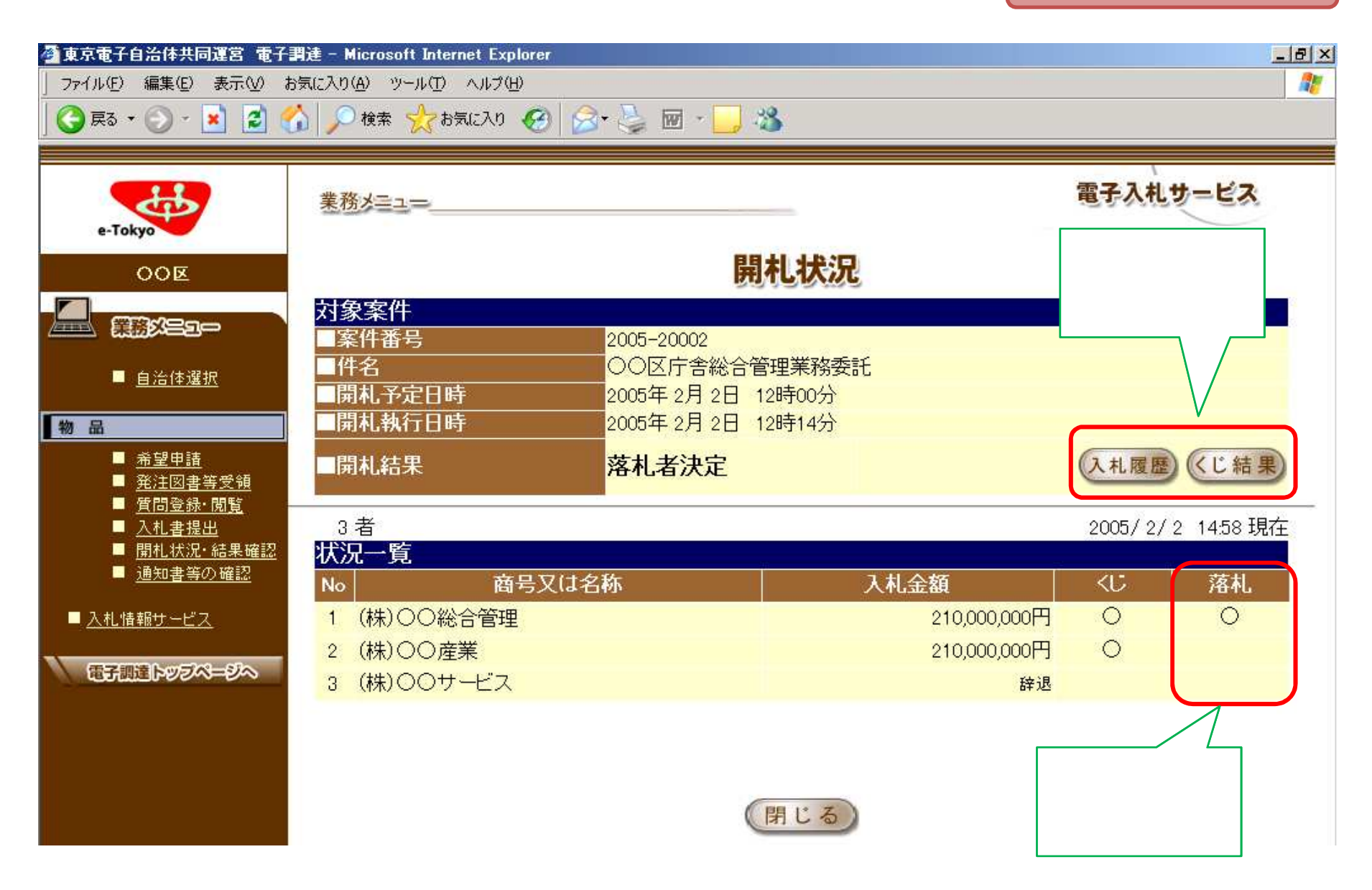

| ▲東京電子自治体共同運営 電子目<br>ファイル(E) 編集(E) 表示(M) お                                                                                                    | 副連 - Microsoft Internet Explorer<br>気に入り(A) ツール(T) ヘルプ(H) |                                                    |                                                                                        |
|----------------------------------------------------------------------------------------------------|-----------------------------------------------------------|----------------------------------------------------|----------------------------------------------------------------------------------------|
| ] 😋 ēzā 🔹 🐑 - 💌 💈 🦿                                                                                                    | ▶ ● 検索 🌟 お気に入り ④                                          | 🗟 • 🍃 🗹 · 🧾 🍪                                      |                                                                                        |
| e-Tokyo                                                                                                    |                                                           | <b>旦</b> 会け房                                       | 電子入札サービス                                                                               |
| 000                                                                                                    | 歴が表示されます。                                                 | 入机履歴                                               |                                                                                        |
|                                                                                                    | 対象案件                                                      |                                                    | 1                                                                                      |
| ■ <u>自治体選択</u>                                                                                                    | ■案件番号及び件名                                                 | 2005-20003 △△地区コミュニティ                              | (センター樹木剪定・害虫駆除業務委託                                                                     |
| 物品                                                                                                    | 対象事業者                                                     |                                                    |                                                                                        |
| <ul> <li>希望申請</li> <li>発注図書等受領</li> <li>質問登録・閲覧</li> <li>入札書提出</li> <li>開札状況・結果確認</li> <li>通知書等の確認</li> <li>入札情報サービス</li> <li>電子調達トッラページへ</li> </ul> | No<br>1 (株)○○造園<br>2 (株)○○組<br>3 (株)○○土木                  | 名称 第1回金額<br>4,725,000F<br>4,830,000F<br>4,357,500F | 第2回金額         月       1,995,000円         月       3,675,000円         月       2,047,500円 |
|                                                                                                    |                                                           | 閉じる                                                |                                                                                        |

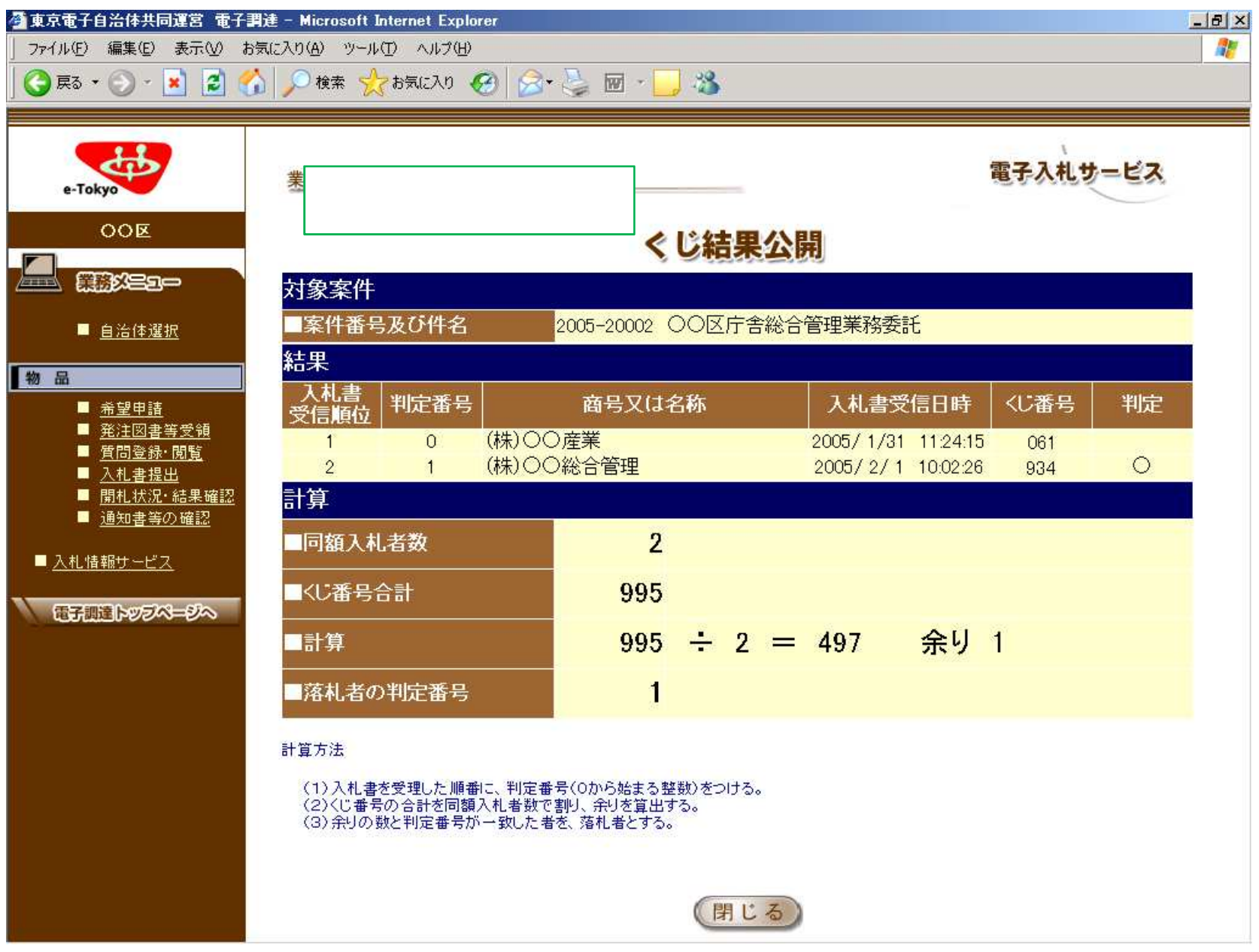

### 入札後の事務処理について

- 1.落札された方に、契約書類の交付について電話でご連絡いたします。 用地経理課契約係(江戸川区役所本庁舎3階6番)までお越しください。
- 2.契約書類をお渡しした後、主管課にお立ち寄りください。
- 3.契約書に記名·押印し、契約係へご提出ください。 (原則として、開札日から平日5日以内の提出をお願いしています。)
- 4.1週間程度で契約書(事業者保管用)をお返しいたします。契約係窓口まで お越しください。(契約書の返却について、特に電話連絡等はしておりません。) 請書の場合「事業者保管用」はありませんので、必要に応じてコピー等で内容を控えてください。

## 改版履歴

| No. | 更新日      | ページ | 修正内容                                    |
|-----|----------|-----|-----------------------------------------|
| 1   | 2019.3.8 | 3   | 「平成31年6月 電子入札開始」の備考欄を追記                 |
| 2   | 2019.3.8 | 12  | 「POINT」の内容を変更<br>検索条件の「入札締切日」について、説明を追加 |